【表1】の項目説明に従って必要事項を入力します。

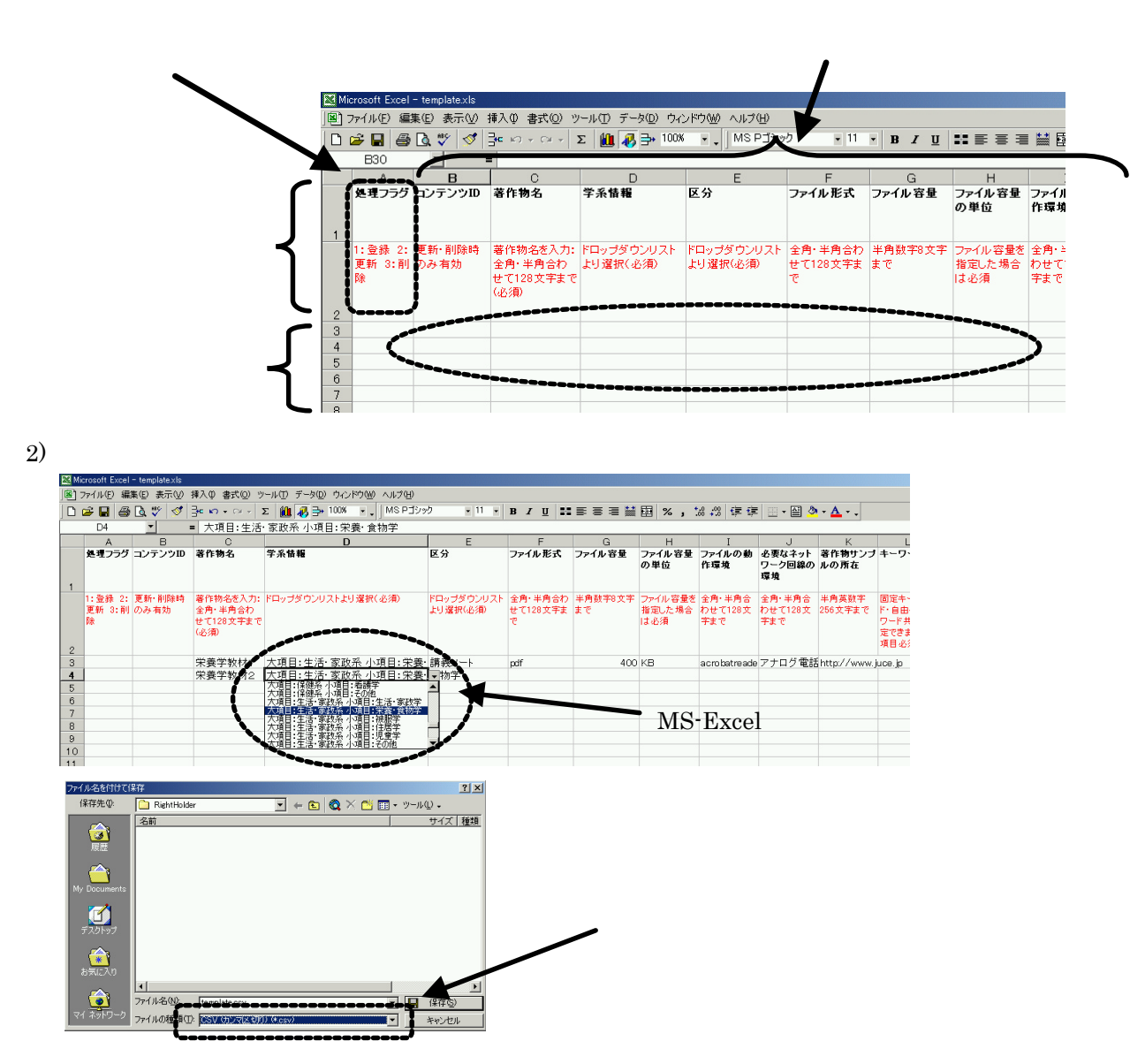

3) アップロードするCSVファイルを選択します。

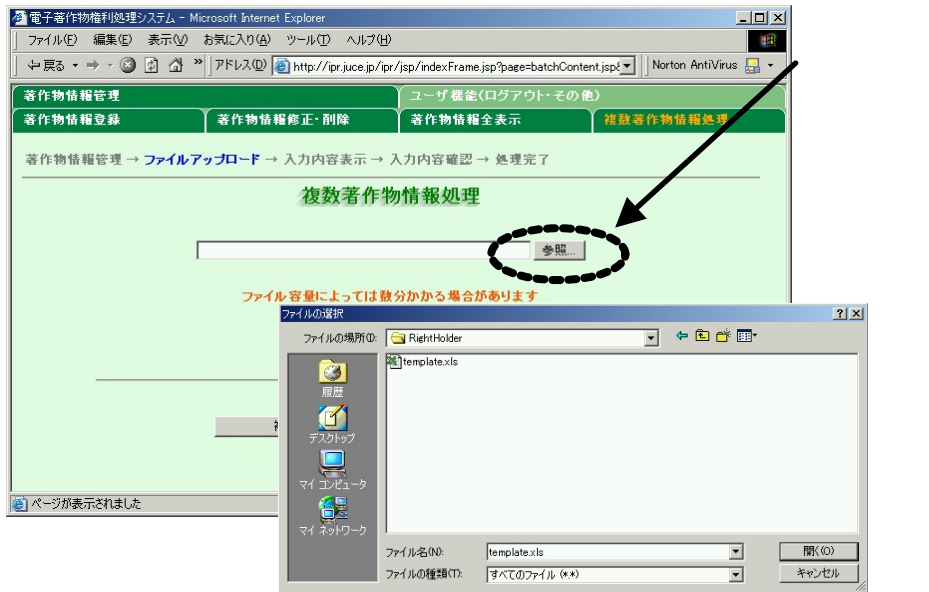

「複数著作物情報処理」 の『参照』を押して、アッ プロードするCSVファ イルを選択します。

フォルダ名やファイル 名は『参照』の左側にある 記入欄に手入力すること <u>も</u>できます。 イ-4.情報を登録します。

1) CSVファイルをアップロードします。

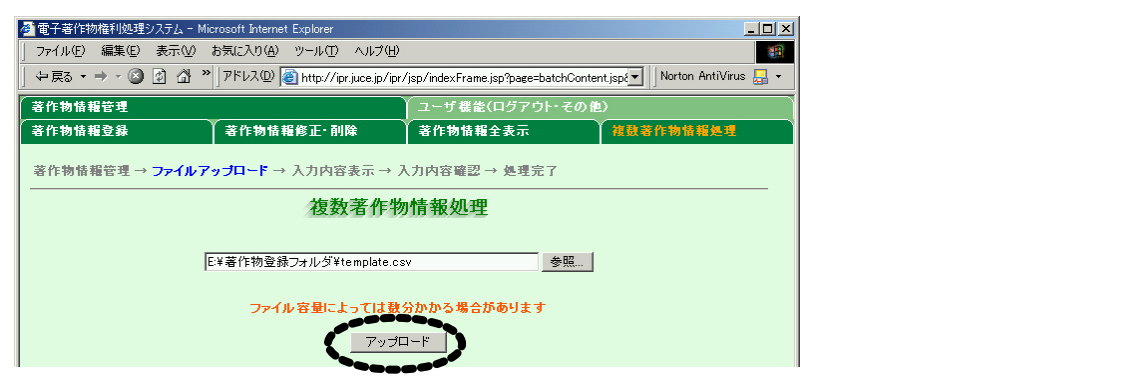

#### 2) 登録する内容に誤りがないか確認します。

| 🖉 電子著作   | F物権利処理システム - Microsoft Internet Explorer |                                                                        | _ 🗆 X  |
|----------|------------------------------------------|------------------------------------------------------------------------|--------|
|          | ) 編集(E) 表示(V) お気に入り(A) ツール(T             | ) ヘルプ(H)                                                               |        |
| {∫ ⇔ - } | · 🕲 🗗 🖆 👘 🖨 🖉 🔰 🗍                        | アドレス(D) 🐻 http://ipr.juce.jp/ipr/servlet/uploader 🛛 🔽 🗌 Norton AntiVin | us 🛃 🕶 |
| 空保物情     | 春報管理                                     | ユーザ 機能(ログアウト・その 他)                                                     |        |
| 著作物情     | 青報登録 茶作物情報修正・i                           | 削除 著作物情報全表示 複數著作物情報処理                                                  |        |
| 権利者      | 青報管理 → ファイルアップロード → 入力内                  | <b>容確認</b> → 処理完了                                                      | -      |
|          | 複数                                       | 著作物情報処理確認                                                              |        |
|          |                                          | ++ 1件目 ++                                                              |        |
|          | 処理フラグ                                    | 登録                                                                     |        |
|          | ユーザID                                    | juce0001                                                               |        |
|          | ₩\$\$\$\$\$ <del>~</del> \$              |                                                                        | ****** |
|          | 著作物の所在・デフォルトディレクトリ名                      | usr/local/kyouzai/suugaku/kobayashi                                    |        |
|          | 電子透かし/DCDサーバ名                            |                                                                        |        |
|          |                                          |                                                                        |        |
|          |                                          | 上記の情報の処理を行う                                                            |        |
| <br> 届]  |                                          |                                                                        |        |

確認の上、『上記の情報の処理を行う』を押してアップロードした情報を登録します。

アップロードをやり直す場合には、ブラウザの戻るボタン 『 🐤 』を押して前画面に戻り、訂 正後のCSVファイルを改めてアップロードします。

3) 登録完了です。

| 🚰 電子著作物権利処理システム                      | - Microsoft Internet Explorer |               |           |  |  |  |  |  |
|--------------------------------------|-------------------------------|---------------|-----------|--|--|--|--|--|
| ファイル(E) 編集(E) 表示(⊻) ま                | (気に入り(A) ツール(T) ヘルプ(H)        |               |           |  |  |  |  |  |
| 著作物情報管理                              |                               | ユーザ機能(ログアウト・そ | の他)       |  |  |  |  |  |
| 著作物情報登錄                              | 著作物情報修正·削除                    | 著作物情報全表示      | 複數著作物情報処理 |  |  |  |  |  |
| 催利者情報管理 → ファイルアップロード → 入力内容確認 → 処理完了 |                               |               |           |  |  |  |  |  |
| 処理フラグ                                | 登録                            |               |           |  |  |  |  |  |
| ⊃ — +f ID                            | iuce0105                      |               |           |  |  |  |  |  |

4) エラーが生じた場合には原因を確認の上CSVファイルを修正します。

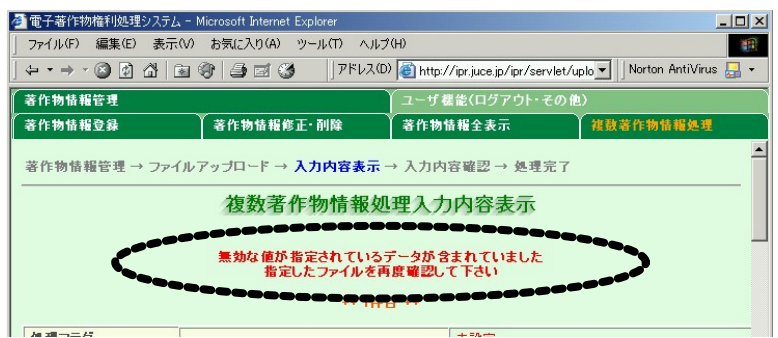

テンプレートを用いて複数著作物の登録の他、更新、削除も可能です。項目により更新、削除 できないものがありますので注意して下さい。

|              |    | 項目名                          | 登録 | 更新 | 削除 | 備考                              |
|--------------|----|------------------------------|----|----|----|---------------------------------|
|              |    | 処理フラグ                        |    |    |    | 1:登録、2:更新、3:削除                  |
|              |    |                              |    |    |    | 処理フラグ「2」あるいは「3」を指               |
|              |    | コンテンツロ                       |    |    |    | 定した場合のみ有効                       |
|              | 1  | 著作物名                         |    |    | -  |                                 |
| 権利者情報        | 2  | 権利者の区分                       |    |    | -  |                                 |
|              | 3  | 著作者 (登録者 )の ID               |    |    | -  |                                 |
|              | 4  | その他の著作者の ID                  |    |    | -  |                                 |
|              | 5  | 著作権者のID                      |    |    | -  |                                 |
|              | 6  | 使用料の分配率                      |    |    | -  |                                 |
|              | 7  | 代表者の ID                      |    |    | -  |                                 |
| 著作物情報        | 8  | 学系情報                         |    |    | -  |                                 |
|              | 9  | 区分                           |    |    | -  |                                 |
|              | 10 | ファイル形式                       |    |    | -  |                                 |
|              | 11 | ファイル容量                       |    |    | -  |                                 |
|              | 12 | ファイル容量の単位                    |    |    | -  |                                 |
|              | 13 | ファイルの動作環境                    |    |    | -  |                                 |
|              | 14 | 必要なネットワーク回線の環境               |    |    | -  |                                 |
|              | 15 | 著作物の所在                       |    |    | -  |                                 |
|              | 16 | 著作物のサンプルの所在                  |    |    | -  |                                 |
|              | 17 | 固定キーワード                      |    |    | -  | 更新時、1つでもキーワードを更新                |
|              | 18 | 自由キーワード                      |    |    | -  | すると、以前のキー リー 113 生 C前<br>除されます。 |
|              | 19 | 概要                           |    |    | -  |                                 |
| 他者の著作        | 20 | 原著作 (権)者への許諾手続               |    |    | -  |                                 |
| 初の利用         |    |                              |    |    |    |                                 |
| 者作権以外<br>の権利 | 21 | 者1F (惟) 石以外の惟利者へ<br>  の許諾手続き |    |    | -  |                                 |
| 料金           | 22 | 複製 送信料                       |    |    | -  |                                 |
| 利用条件         | 23 | 利用条件                         |    |    | -  |                                 |

【表8】テンプレートによる複数著作物登録、更新、削除

「 」: 必須 「 」: 最低 1 箇所の入力・選択が必須 「 」: 更新可能 「 / 」: 更新不可 「空白」: 任意

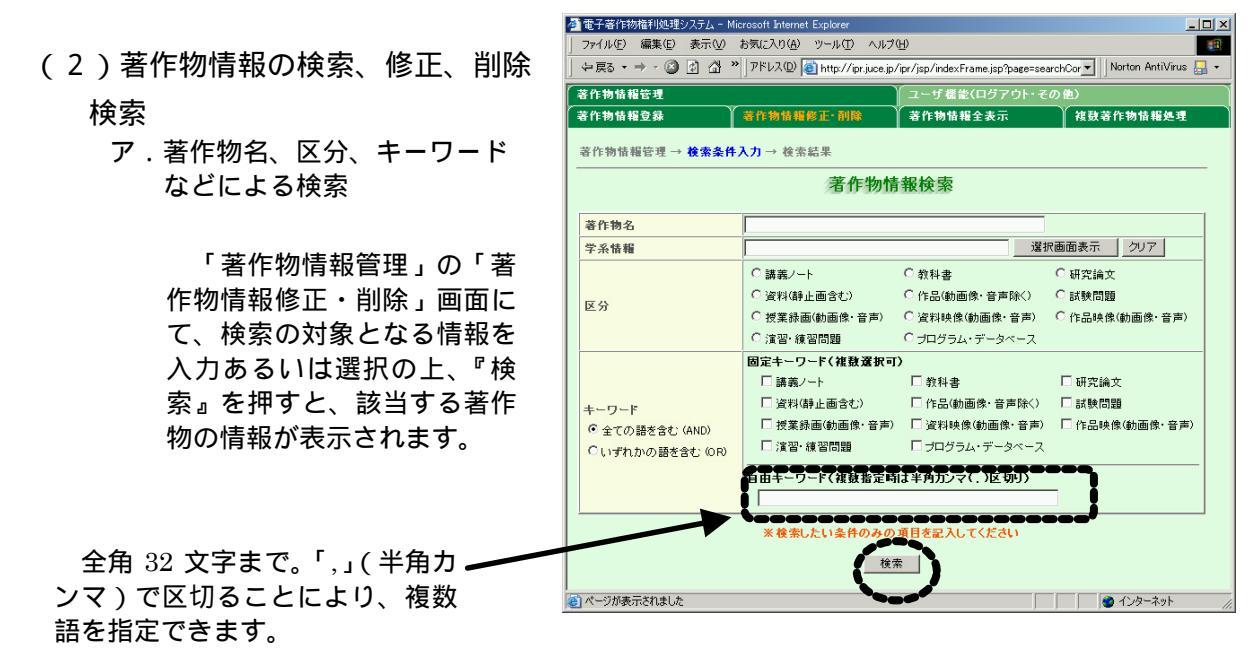

13

イ.著作物情報の全件表示

| 🥙 電子著作物権利処理シ     | ステム - Microsoft Internet Explorer |                                    |                                                                                                    |
|------------------|-----------------------------------|------------------------------------|----------------------------------------------------------------------------------------------------|
| 」 ファイル(E) 編集(E)  | 表示(V) お気に入り( <u>A</u> ) ツール(T)    | ヘルプ(圧)                             | 100 - 100 - 100 - 100 - 100 - 100 - 100 - 100 - 100 - 100 - 100 - 100 - 100 - 100 - 100 - 100 - 100 - 100 - 100 |
| 」 ⇔ 戻る ▼ ⇒ ▼ 🙆 [ | 🗿 🔠 🎽 アドレス(D) 🍯 http://ip         | r.juce.jp/ipr/jsp/indexFrame.jsp?p | age=searchCor 💌 🛛 Norton AntiVirus 🔙 👻                                                                          |
| 著作物情報管理          |                                   |                                    | ウト・その他〉                                                                                                    |
| 著作物情報登錄          | 著作物情報修正·削除                        | 著作物情報全表示                           | 複數著作物情報処理                                                                                                    |
|                  |                                   |                                    |                                                                                                    |

「著作物情報管理」の「著作物情報全表示」を押すと、自身が登録した全ての著作物情報を 表示します。「著作物情報修正・削除」画面にて、検索条件を何も指定せずに『検索』を押し た場合も同様に全ての著作物情報を表示します。

参照

| 7111                              |                                    |                        |                          |  |  |  |  |  |
|-----------------------------------|------------------------------------|------------------------|--------------------------|--|--|--|--|--|
| 🏄 電子著作物権利処理システム - Microsoft Inter | net Explorer                       |                        |                          |  |  |  |  |  |
| │ ファイル(E) 編集(E) 表示(V) お気に入り(g     | Ð ツール(T) ヘルプ(H)                    |                        |                          |  |  |  |  |  |
| 」 ⇔ 戻る ▾ ⇒ ▾ 🎱 🖄 🖓 "]アドレス@        | ) 🕘 http://ipr.juce.jp/ipr/se      | rvlet/controller       | 💌 🛛 Norton AntiVirus 🌅 👻 |  |  |  |  |  |
| 著作物情報管理 ユーザ 様能(ログアウト・その他)         |                                    |                        |                          |  |  |  |  |  |
| 著作物情報登録 著作                        | 物情報修正·削除                           | 著作物情報全表示               | 複麩著作物情報処理                |  |  |  |  |  |
| 著作物情報管理 → 検索条件入力 → 検              | 著作物情報管理 → 検索条件入力 → <b>検索結果(1件)</b> |                        |                          |  |  |  |  |  |
| 著作物情報検索結果                         |                                    |                        |                          |  |  |  |  |  |
| No. コンテンツID                       | 著作物名                               | 登録日                    |                          |  |  |  |  |  |
| 1 0038/000000400001               | SJK-1001-TEST                      | 2004-02-16 15:51:08 流月 | 月登録 参照 修正 削除             |  |  |  |  |  |
|                                   |                                    |                        | , / \/                   |  |  |  |  |  |

「著作物情報検索結果」画面から著作物情報の『参照』、『修正』、『削除』が可能です。 著作物の新規登録に際して、既に登録されている著作物の情報を一部複写して使用する場合 には、『流用登録』を押します。例えば、 方程式1、 方程式2、など同様のテーマで 連続する教材を登録する場合に用いることができます。

|                  | Theresert another explorer                    |                   |                                        |          |
|------------------|-----------------------------------------------|-------------------|----------------------------------------|----------|
| (ル(E) 編集(E) 表示(⊻ | お気に入り(A) ツール(I) ヘルプ(H)                        |                   |                                        | <b>1</b> |
| हुङ • ⇒ - 🙆 🔄 🚮  | * アドレス(1) (2) http://ipr.juce.jp/ipr/servlet/ | controller        | ▼ Norton AntiVirus                     | - 🔜      |
| 物情報管理            |                                               | ユーザ 機能(ログアウト・その他) | i                                      |          |
| 物情報登録            | 著作物情報修正·削除                                    | 著作物情報全表示          | 複數著作物情報処理                              |          |
| :物情報管理 → 検索結     | 果→情報参照<br><i>/李 /</i> 庄·切/書:                  | <b></b><br>       |                                        |          |
|                  | 28 IF 10/18                                   | HX 97 788         |                                        |          |
| コンテンツID          |                                               | 0038/000000400001 |                                        |          |
| 著作物名             |                                               | SJK-1001-TEST     |                                        |          |
|                  | 権利者の区分                                        | 個人著作              |                                        |          |
|                  | 著作代表者のID                                      | 1001 juce01       |                                        |          |
|                  | 著作者のID                                        |                   |                                        |          |
| 権利者情報            | 著作権者のID                                       | 1001 juce01,      |                                        |          |
|                  | 使用料分配率                                        | 100               |                                        |          |
|                  | 代表者のID                                        | 1001 juce01       |                                        |          |
|                  | 代表者の大学ID                                      | 1001              |                                        |          |
|                  | 著作物の学系分類                                      | 大項目:人文科学系 小項目:文学  |                                        |          |
|                  | 区分                                            | 講義ノート             |                                        |          |
|                  | ファイル形式                                        |                   |                                        |          |
|                  | ファイル容量                                        |                   |                                        |          |
|                  | ファイルの動作環境                                     |                   |                                        |          |
| 艾化物性报            | 必要なネットワーク回線の環境                                |                   |                                        |          |
| 12117179111712   | 著作物の所在(ホスト名)                                  | 192.123.45.101    |                                        |          |
|                  | 著作物の所在(ファイル名)                                 | 1001/juce.doc     |                                        |          |
|                  | 著作物のサンブルの所在                                   |                   |                                        |          |
|                  | 固定キーワード                                       | 講義ノート.            |                                        |          |
|                  | 自由キーワード                                       |                   |                                        |          |
|                  | 概要                                            |                   | ~~~~~~~~~~~~~~~~~~~~~~~~~~~~~~~~~~~~~~ | いってたち    |
| 他者の著作物の利用        | 原著作(権)者への許諾手続き                                | 手続き済み             |                                        | いら" (航月  |
| 著作権以外の権利         | 著作(権)者以外の権利者への許諾手続き                           | 手続き済み             | 一正。『削除。                                | の選択な     |
| 料全語定             | 複製·送信料                                        | 使用料規程の料金設定とする     |                                        |          |
| 11 sk 6X AC      | COLUMN 44 14                                  |                   |                                        |          |

『参照』を押すと該当する著作物の登録情報が表示されます。

修正

| 蒈作物情報管理<br>蒈作物情報登録 Ă作物情⊨                                                                          | ユーザ機能(ログアウト・その他)<br>握修正・削除 著作物情報全表示                                                                                                    | 複鼓著作物情報処理                                                                                                    |
|---------------------------------------------------------------------------------------------------|----------------------------------------------------------------------------------------------------|----------------------------------------------------------------------------------------------------|
| 著作物情報管理 → 検索結果 → <b>修正内容入力</b> -                                                                  | → 修正内容確認 → 修正完了                                                                                                    |                                                                                                    |
|                                                                                                   | 著作物情報修正                                                                                                    | 一番IF初開報候系編末」から<br>正。を押して著作物情報の修正                                                                                                    |
|                                                                                                   | w 그 숙마 비 1 년 1 년 1 년 2 년 2 년                                                                                                    | 行います。修正画面は「著作物                                                                                                    |
| コンテンツID                                                                                           | 038/00000670001                                                                                                    | 報登録」と同様のレイアウト                                                                                                    |
| 著作物名                                                                                              | 素材画像1                                                                                                    | す。修正後、『修正内容確認』                                                                                                    |
| 唯利者の区方<br>著作者(登録者のID)                                                                             | 10八者TF:10人が者TF:M後/者でのつ                                                                                                    | 押します。「最後の時間」                                                                                                    |
| (半角英数字16文字まで)<br>その他の著作者のID                                                                       |                                                                                                    |                                                                                                    |
| ・著作者全員のIDを入力して下さい<br>・他の著作者のIDが不明の場合は、右の「ID検                                                      |                                                                                                    | ID検索                                                                                                    |
| 索」ボタンを押し、登録したい著作者を検索の<br>上、選択して下さい                                                                |                                                                                                    |                                                                                                    |
| <ul> <li>100番1:47かよと豆球されしいない場合は、</li> <li>「ID登録依頼」ボタンを押して登録手続きを行い、登録完了通知(メール)の到着後、改めて著</li> </ul> |                                                                                                    | ID 登錄依賴                                                                                                    |
| 作物情報を登録して下さい<br>(それぞれ半角英数字16文字まで)                                                                 |                                                                                                    |                                                                                                    |
|                                                                                                   | 著作権者のID 1001 juce002 ID検索 1001 juce01                                                                                                    |                                                                                                    |
| 著作権者のID<br>・権利者全員のIDを入力して下さい                                                                      | 使用料分配率 50 % 50 %                                                                                                    | ×                                                                                                    |
| <ul> <li>権</li> <li>他の著作権者のIDが不明の場合は、右の「ID</li> <li>利</li> <li>検索」ボタンを押し、登録したい著作権者を検</li> </ul>   | 著作権者のID ID検索                                                                                                    |                                                                                                    |
| 19 新の上、選択ししてさい<br>情・他の著作権者がまだ登録されていない場合<br>編 は、「ID登録依頼」ボタンを押して登録主体主を                              | 使用料分配率 8 % 8 8 8 8 8 8 8 8 8 8 8 8 8 8 8 8 8                                                                                                    | ×                                                                                                    |
| 行い、登録完了通知(メール)の到着後、改めて<br>著作物情報を登録して下さい                                                           | 著作権者のID ID検索                                                                                                    |                                                                                                    |
| <ul> <li>著作者と著作権者が同一の場合、IDは共通で<br/>使用できます</li> </ul>                                              | 使用料分配率 % %                                                                                                    | ×                                                                                                    |
| ・ 春作稚使用料の分配率(整数)を入力して下さ<br>い<br>(2h 2h 2h 半角英歌字)。カウナッパ                                            | 著作権者のID ID検索                                                                                                    |                                                                                                    |
| いてれてれ千月央数子10丈子よで)                                                                                 | 使用料分配率 %                                                                                                    | 口登總位輯                                                                                                    |
| 代表者のID                                                                                            |                                                                                                    |                                                                                                    |
|                                                                                                   | (#田利祖祖の利金設定とする)                                                                                                    |                                                                                                    |
|                                                                                                   | →使用料規程の料金設定は下記ボタンで確認して下さい<br>(上の「著作物情報」の「区分」で選択した項目により料金体系                                                                                                | 系が決まります)                                                                                                    |
|                                                                                                   |                                                                                                    | (使用料のページへ)                                                                                                    |
|                                                                                                   | <ul> <li>で 複製・送信料は無料とする</li> </ul>                                                                                                    |                                                                                                    |
|                                                                                                   | ○ すべての利用方法を認め、無料とする(教育目的の利用のみ)→<br>オペイの利用方法とは、 白虫利用フークトは                                                                                                  | →自由利用マークをつける                                                                                                    |
|                                                                                                   |                                                                                                    |                                                                                                    |
|                                                                                                   | ○ 一律 円(利用目的、利用人数の制限なし)                                                                                                    |                                                                                                    |
| 料 複製・送信料(著作権使用料)<br>金 ・料金体系を選択し、項目に記入して下さい                                                        | <ul> <li>利用目的(教育目的・研究目的)の区分による料金を設定する場<br/>教育目的</li> <li>円</li> <li>研究目的</li> </ul>                                                                       | 合はそれぞれの金額を入力して下さい 円                                                                                                    |
| 設 (金額・人数入力:半角英数字8文字までとし、力<br>定 ンマを入れない)                                                           |                                                                                                    |                                                                                                    |
|                                                                                                   | ヘ知区分による料金を設定する場合は、人数と金額を入力して<br>さらに、利用目的(教育目的、研究目的)でも区分する場合、区分<br>「ローーーーーーーーーーーーーーーーーーーーーーーーーーーーーーーーーーーー                                                  |                                                                                                    |
|                                                                                                   | <u>- ユ</u><br>名まで 円                                                                                                    | はで、「客作物名」                                                                                                    |
|                                                                                                   | 名まで 円                                                                                                    | 4で 権利者の区分                                                                                                    |
|                                                                                                   | 名まで  円  <br>  名まで  円                                                                                                    |                                                                                                    |
|                                                                                                   |                                                                                                    | atro <でご注意 >                                                                                                    |
|                                                                                                   |                                                                                                    |                                                                                                    |
|                                                                                                   | 上記の最大人数を超えるときは         上記の最;           名ごとに                                                                                                    |                                                                                                    |
|                                                                                                   | 上記の最大人財を超えるときは     上記の最大     人財を超えるときは     上記の最     るごとに     円を加算した額とする                                                                                   | <sup>ス人類認識ス6ときは</sup> 著作者(登録者)の ID を<br><sup>▲ごとに著作者(登録者)の ID を<br/><sup>円を加算した</sup>寄さ、変更前のIDから当</sup>                                                                                                    |
| 利利用条件                                                                                             | 上記の最大人財を超えるときは     上記の最大     「         」         名ごとに         日を加算した額とする      日                                                                           | ▲ Status of Early and the state of the state of the |
| 利利用条件<br>用・複製・送信料(等作権使用料)以外に利用条件<br>をつけたい場合は、入力して下さい<br>(今年):4巻 合わせてになってすっか)                      | 上記の最大人財を超えるときは     上記の最大人財を超えるときは     名ごとに     円を加算した額とする                                                                                                 | <sup>へ MREMEX S 2 513</sup> 著作者(登録者)の ID を<br><sup>名ごとに</sup> 著作者(登録者)の ID を<br><sup>円を加算した</sup> 客を、変更前の I D から当<br>物情報を閲覧することは<br>」 くなります。                                                                                                    |
| 利<br>利用 - 複製-送信料(等作権使用料)以外に利用条件<br>条 をつけたい場合は、入力して下さい<br>体 (全角・半角合わせて512文字まで)                     | 上記の最大人財を超えるときは     上記の最大人財を超えるときは     「のの最正<br>名ごとに     「の一円を加算した額とする     「ののように、改変は許可しない)                                                                | ★ Mittain Action 2015 著作者(登録者)のIDを<br>Action P & Mailute State (登録者)のIDを当<br>P & Mailute State (登録者)のIDを当<br>N 情報を閲覧することは<br>くなります。                                                                                                    |
| 利<br>利用条件<br>用・複製・送信料(著作権使用料)以外に利用条件<br>をさりたい場合は、入力して下さい<br>件 (全角・半角合わせて512文字まで)                  | 上記の最大人財を超えるときは     上記の最大     人財を超えるときは     上記の最大     「     「     名ごとに     一     円 を加算した額とする     「     (例: 複製・送信のみとし、改変は許可しない)     (例: 複製・送信のみとし、改変は許可しない) | ▲ Status 2 Status 2 Stat |
| 利<br>利用条件<br>用・複製-送信料(等作権使用料)以外に利用条件<br>をつけたい場合は、入力して下さい<br>件<br>(全角・半角合わせて512文字まで)               | 上記の最大人財を超えるときは     上記の最大人財を超えるときは       名ごとに     円を加算した額とする       (例: 複製・送信のみとし、改変は許可しない)       修正内容確認     検索結果画面に戻る                                      | A Status of 251 著作者(登録者)のIDを<br>Action<br>Prémaiute 巻き、変更前のIDから当<br>物情報を閲覧することは<br>くなります。                                                                                                    |

| 報管理                                                                                                    | · · · · · · · · · · · · · · · · · · ·                                                                                                    | ノ<br>ユーザ機能(ログアウト <u>・その</u>                                                                                                    | 他)                                                                                                    |                                                                                                    |     |              |            |
|----------------------------------------------------------------------------------------------------|----------------------------------------------------------------------------------------------------|----------------------------------------------------------------------------------------------------|----------------------------------------------------------------------------------------------------|----------------------------------------------------------------------------------------------------|-----|--------------|------------|
| 報登録                                                                                                    | 著作物情報修正· 削除                                                                                                    | 著作物情報全表示                                                                                                    | 複鼓著作物情報                                                                                                    | 処理                                                                                                    |     |              |            |
| 報管理 → 検索結果                                                                                                    | → 修正内容入力 → 修正内容確認 →                                                                                                    | ▶ 修正完了                                                                                                    |                                                                                                    |                                                                                                    |     |              |            |
|                                                                                                    | 著作物                                                                                                    | 情報修正確認                                                                                                    |                                                                                                    |                                                                                                    |     |              |            |
| コンテンツID<br>茎を集め                                                                                                    |                                                                                                    | 0038/000000400001                                                                                                    |                                                                                                    |                                                                                                    |     |              |            |
| 者作物名                                                                                                    | 権利者の区分                                                                                                    | GJK-TUUT-TEST<br>個人募作                                                                                                    |                                                                                                    |                                                                                                    |     |              |            |
|                                                                                                    | 著作代表者のID                                                                                                    | 1001 juce01                                                                                                    |                                                                                                    |                                                                                                    |     |              |            |
|                                                                                                    | 著作者のID                                                                                                    |                                                                                                    |                                                                                                    |                                                                                                    |     |              |            |
| 権利者情報                                                                                                    | 著作権者のID                                                                                                    | 1001 juce01,                                                                                                    |                                                                                                    |                                                                                                    |     |              |            |
|                                                                                                    | 使用料分配率                                                                                                    | 100                                                                                                    |                                                                                                    | 『修正                                                                                                   | F内容 | 、森釵、         | 、たけ        |
|                                                                                                    | 代表者の大学ID     代表者の大学ID                                                                                                    | 1001,0000                                                                                                    |                                                                                                    |                                                                                                    |     | 2 4041 ±14 1 | · ~ -      |
|                                                                                                    | 著作物の学系分類                                                                                                    | 大項目:人文科学系小項目:文:                                                                                                    | <u>≠</u> 12                                                                                                    | 後の                                                                                                    | 1 メ | ーシガ          | <b>衣</b> 刀 |
|                                                                                                    | 区分                                                                                                    | 試験問題                                                                                                    | ਰ                                                                                                    |                                                                                                    | F内容 | 「を確認         | <b>烈</b> の |
|                                                                                                    | ファイル形式                                                                                                    |                                                                                                    | بر<br>مد                                                                                                    | ┙╷ <u>╼</u> ╴┍                                                                                        |     |              |            |
|                                                                                                    | ファイル谷里                                                                                                    |                                                                                                    | T i                                                                                                    | ᇉᆞ                                                                                                    | ᄃᇏᄱ | 「育牧」         | し修工        |
|                                                                                                    | 必要なネットワーク回線の環境                                                                                                    |                                                                                                    | を                                                                                                    | 押しま                                                                                                   | ます. | やりす          | 「ち」」       |
| <b>著作物悟</b> 糧                                                                                                    | 著作物の所在(ホスト名)                                                                                                    | 192.123.45.101                                                                                                    | P                                                                                                    |                                                                                                    |     | · []         |            |
|                                                                                                    | 著作物の所在(ファイル名)                                                                                                    | 1001/juce.doc                                                                                                    |                                                                                                    | ₩¥                                                                                                    | 미미디 | - 庆る』        | СЩ         |
|                                                                                                    | 著作物のサンブルの所在                                                                                                    | 津美ノ                                                                                                    |                                                                                                    |                                                                                                    |     |              |            |
|                                                                                                    | 回走キーワード 自由キーワード                                                                                                    |                                                                                                    |                                                                                                    |                                                                                                    |     |              |            |
|                                                                                                    | 概要                                                                                                    |                                                                                                    |                                                                                                    |                                                                                                    |     |              |            |
| 他者の著作物の利用                                                                                                    | 原著作(権)者への許諾手続き                                                                                                    | 手続き済み                                                                                                    |                                                                                                    |                                                                                                    |     |              |            |
| 著作権以外の権利                                                                                                    | 著作(権)者以外の権利者への許諾                                                                                                    | 手続き済み                                                                                                    |                                                                                                    |                                                                                                    |     |              |            |
| 料金設定                                                                                                    | 複製·送信料                                                                                                    | 使用料規程の料金設定とする                                                                                                    |                                                                                                    |                                                                                                    |     |              |            |
|                                                                                                    | and the second second sec                                                                                                    |                                                                                                    |                                                                                                    |                                                                                                    |     |              |            |
| 5示されました<br>が権利処理システム - Mic<br>編集(E) 表示(V) 4                                                                                                    | ocoft internet Explorer<br>気気に入り(4) ツール(1) へルブ(4)                                                                                                    |                                                                                                    |                                                                                                    | インターネット                                                                                               | X   |              |            |
| 示されました<br>が権利処理システム - Mic<br>編集(E) 表示(V) 4<br>⇒ - (2) 21 21 21 21                                                                                                    | rosoft internet Explorer<br>気に入り(4) ツール① ヘルプ(4)<br>アドレス型 (音) http://gr.juce.jp/gr/servle                                                                                                    | t/controller<br>Y っ、tf 提急(ログマロト・エの d                                                                                                    | Virus                                                                                                    | ()y-ネット<br>                                                                                           | X   |              |            |
| 示されました<br>効権利処理システム - Mic<br>編集(2) 表示(2) 3<br>⇒ - ③ ② ① ④ 》<br>皆管理<br>皆登録                                                                                                    | osoft internet Explorer<br>気に入り(4) ツール① ヘルプ(4)<br>アドレス型 (書) http://pr.juce.jp/pr/servle<br>著作物情報修正・削除                                                                                                    | 4/controller<br>ユーザ機能〈ログアウト・その∫<br>著作物情報全表示                                                                                                    | ▼<br>Nerton AntiVirus<br>9)<br>Y 社發著作物情報                                                                        | (ンターネット<br>□□□□□□□□□□□□□□□□□□□□□□□□□□□□□□□□□□□□                                                       |     |              |            |
| 示されました<br>対権利処理システム - Micl<br>編集(2) 表示(2) 』<br>⇒ ~ ② ② ① ① ③<br>留管理<br>留管理<br>器管理 → 検索結果 -                                                                                                    | rosoft Internet Explorer<br>(気に入り(4) ツール① ヘルブ(4)<br>(アドルス型) (金) http://gr.juce.jp/gr/servle<br>) 客作物情報修正・削除<br>→ 修正内容入力 → 修正内容確認 →<br>(客作い物情                                                                                                    | t/controller     ユーザ機能(ログアウト・その)     著作物情報全表示     修正完了     告報修正完了                                                                                                    | ▼<br>Nerton AntiVirus<br>9)<br>Y 祖鼓著作物情報                                                                        | ()_ターネット<br>                                                                                          |     |              |            |
| 示されました                                                                                                    | ocoft Internet Explorer<br>気に入り④ ッール① ヘルプ⊕<br>アドレス⑫ ④ http://gr.juce.jp/gr/servle<br>著作物情報修正・削除<br>→ 修正内容能図 →<br><b>著作物情報修正・</b> 削除                                                                                                    | t/controller                                                                                                    | ▼ Norton AntiVeus<br>2)<br>社教著作物情報                                                                              | (ンターネット<br>                                                                                           |     |              |            |
| 示されました<br>「「「「「」」」<br>「「」」」<br>「」」<br>「」」<br>「」」<br>「」」                                                                                                    | ocoft internet Explorer<br>気に入り(4) ツール① ヘルプ(4)<br>アドレス② ④ http://gr.juce.jp/gr/servle<br>さ作物情報修正・削除<br>→ 修正内容視知 → 修正内容確認 →<br>著作物情                                                                                                    | t/controller                                                                                                    | ▼ Norton AntiVirus<br>2)<br>社会著作物情報                                                                             | ()_ターネット<br>                                                                                          |     |              |            |
| 示されました       内権利処理システム - Mic       編集(2)       表示(2)       書(2)       夏金辞       留空辞       留空辞       コンテンツID       著作物名                                                                                                    | ocoft internet Explorer<br>気に入り(4) ツール① ヘルプ(4)<br>アドレス① ④ http://igr.juce.jp/gr/servle                                                                                                    | t/controller<br>ユーザ & 盆 (ログアウト・その)<br>着作物情報全表示<br>修正完了                                                                                                    | ▼ Norton AntiVirus<br>b)<br>↓ 社教著作物情報                                                                           | ()./þ-ネット<br>□<br>□<br>□<br>□<br>□<br>□<br>□<br>□<br>□<br>□<br>□<br>□<br>□                            |     |              |            |
| 示されました<br>効権利処理システム - Mic<br>編集(2) 表示(2) ゴ<br>サ · (2) ① ① ③ 2<br>留管理<br>留管理<br>留管理 → 検索結果 -<br>コンテンツID<br>著作物名                                                                                                    | rosoft Internet Explorer<br>(気に入り(A) ツール① ヘルブ(D)<br>アドレス型 (型) http://gr.juce.jp/gr/servle<br>文音作物格程修正・削除<br>→ 修正内容入力 → 修正内容磁図 →<br>着作物か<br>着作物の区分<br>著作代表者の[D]                                                                                                    | t/controller<br>ユーザ機能(ログアウト・その)<br>着作物情報全表示<br>修正完了<br>情報修正完了<br>0088/000000400001<br>SJK-1001-TEST<br>個人著作<br>1001 lice01                                                                                                    | ▼ Norton AntiVrus<br>b)<br>↑ 複数著作物情報                                                                            | ()/y-ネット<br>                                                                                          |     |              |            |
| 示されました       旅行1処理システム - Mic       編集(E) 表示(公) は       ⇒ - (③) ① ① ③ ○       留管理       留管理       留管理       ● 200       副管理       ● 200       副管理       ● 200       ● 200       ● 200       ● 200       ● 200       ● 200       ● 200       ● 200       ● 200       ● 200       ● 200       ● 200       ● 200       ● 200       ● 200       ● 200       ● 200       ● 200       ● 200       ● 200       ● 200       ● 200       ● 200       ● 200       ● 200       ● 200       ● 200       ● 200       ● 200       ● 200       ● 200       ● 200       ● 200       ● 200       ● 200       ● 200       ● 200       ● 200       ● 200       ● 200       ● 200       ● 200       ● 200       ● 200       ● 200       ● 200       ● 200       ● 200       ● 200    <                                                                                                    | rosoft Internet Explorer<br>(またいりの) シール① ヘルブ(小)<br>アドルス⑫ ④ http://pr.juce.jp/pr/servle<br>※ 客作物格幅修正・耐除<br>→ 修正内容入力 → 修正内容聴認 →<br>著作作物/<br>着作者のID<br>著作者のID                                                                                                    | t/controller<br>ユーザ機能(ログアウト・その)<br>著作物情報全表示<br>修正完了<br>情報修正完了<br>0038/00000400001<br>SJK-1001-TEST<br>個人著作<br>1001 juce01                                                                                                    | ▼ Nerton AntiVirus<br>≥)<br>↑ 社鼓客作物情報                                                                           | ()/y-ネット<br>                                                                                          |     |              |            |
| 示されました       防御利処理システム - Mic       編集(E) 表示(W) は       ⇒ · (2) (2) (3) (2)       (2) (2) (3) (2)       (2) (2) (3) (2)       (3) (2) (3) (2)       (4) (2) (2) (3) (2)       (4) (2) (2) (3) (2)       (4) (4) (4) (2)       (4) (4) (4) (2)       (4) (4) (4) (4)       (4) (4) (4) (4)       (4) (4) (4) (4)       (4) (4) (4) (4)       (4) (4) (4) (4)       (5) (4) (4) (4)       (4) (4) (4) (4)       (4) (4) (4) (4)       (4) (4) (4) (4)       (4) (4) (4) (4)       (4) (4) (4) (4)       (4) (4) (4) (4)       (4) (4) (4) (4)       (4) (4) (4) (4)       (4) (4) (4) (4)       (4) (4) (4) (4)       (4) (4) (4) (4)       (4) (4) (4) (4)       (4) (4) (4) (4)       (4) (4) (4) (4)       (4) (4) (4) (4)       (4) (4) (4) (4)       (4) (4) (4) (4)       (4) (4) (4) (4)       (4) (4) (4) (4)       (4) (4) (4) (4) (4)       (4) (4) (4) (4) (4)       (4) (4) (4) (4) (4) (4)       (4) (4) (4) (4) (4) (4) (4) (4)       (4) (4) (4) (4) (4) (4) (4) (4) (4) (4)                                                                                                    | osoft Internet Explorer<br>3気に入り④ ツール① ヘルプ⊕<br>アドレス② ④ http://pr.juce.jp/pr/servle<br>※ 存作物結程修正・削除<br>→ 修正内容入力 → 修正内容確認 →<br>著作作物目<br>着作者のID<br>著作権者のID<br>著作権者のID                                                                                                    | t/controller<br>ユーザ桜能(ログアウト・その)<br>著作物情報全表示<br>停正完了<br>情報修正完了<br>0038/000000400001<br>SJK-1001-TEST<br>個人客作<br>1001 juce01<br>1001 juce01.                                                                                                    | ▼    Norton ArtiVirus<br>2)<br>Y 社鼓著作物情報                                                                        | (ンターネット<br>温 マ<br>処理                                                                                  |     |              |            |
| (示されました)<br>が権利処理システム - Mic<br>編集(E) 表示(M) (2)<br>マ · (2) ① ① ① ")<br>留管理<br>督登録<br>智登録<br>智管理 → 検索結果 -<br>コンテンツID<br>著作物名<br>権利者情報                                                                                                    | osoft Internet Explorer<br>(気に入り④) ツール① ヘルブ⊕<br>アドレス② ④ http://pr.juce.jp/pr/servle<br>著作物情報修正・副除<br>→ 修正内容入力 → 修正内容確認 →<br>著作作表者の10<br>著作権がの10<br>著作権がの10<br>使用料分配率<br>(体生せらい)                                                                                                    | t/controller<br>ユーザ機能(ログアウト・その)<br>著作物情報全表示<br>修正完了                                                                                                    | ▼    Norton AntiVirus<br>≥)<br>)<br>)<br>社会客作物情報                                                                | (ンターネット<br>県<br>学<br>建理<br>                                                                           |     |              |            |
| ホされました       防衛利処理システム - Mic       編集(E) 表示(M) は       ライ (2) (2) (2) (2) (2)       ライ (2) (2) (2) (2)       留管理       留管理       留管理       日本       第二       日本       日本                                                                                                    | osoft Internet Explorer<br>(またりは) シール① ヘルブ出)<br>アドレス② ② http://tpr.juce.jp/tpr/servle<br>客作物情報修正・削除<br>→ 修正内容後辺 →<br>著作者の情報修正・削除<br>本利者の区分<br>著作作表者の旧<br>使用料分配率<br>代表者の旧<br>使用料分配率<br>代表者の10<br>代表者の10<br>日<br>日<br>日<br>日<br>日<br>日<br>日<br>日<br>日<br>日<br>日<br>日<br>日                                                                                                    | t/controller<br>ユーザ礎能(ログアウト・その)<br>著作物情報全表示<br>修正完了<br>情報修正完了<br>0038/000000400001<br>SJK-1001-TEST<br>個人著作<br>1001 μce01<br>1001 μce01<br>1001 001                                                                                                    | ▼    Norton AntiVirus<br>2)<br>)<br>社政著作物情報                                                                     | ()ターネット<br>                                                                                           |     |              |            |
| 示されました       防衛利処理システム - Mic       編集(E) 表示(M) i       ⇒ r (C) え (C) (C) (C) (C) (C)       留登録       留登録       目2057 (C) (C) (C) (C) (C) (C)       著作物名                                                                                                    | cooff Internet Explorer         うっル① ヘルプ出)         アドル② ④ http://gr.juce.jp/gr/servle         著作物情報修正・削除         参 修正内容入力 → 修正内容確認 →         著作物情報修正・削除         参 修正内容入力 → 修正内容確認 →         著作物情報の区分         著作作表者の10         著作権者の10         著作権者の10         著作権者の10         代展者の大学回         著作教の記率         代表者の大学回         著作教の2<br>来作物の 学系分類                                                                                                    | t/controller                                                                                                    | ▼   Norton AntiVeus<br>2)<br>社教著作物情報                                                                            | ()ターネット<br>□<br>ター<br>ター<br>クー<br>クー<br>・<br>・<br>・<br>・<br>・<br>・<br>・<br>・<br>・<br>・<br>・<br>・<br>・ |     |              |            |
| 示されました       防衛利処理システム - Mic       編集(2) 表示(公) (2) (2) (2) (2) (2) (2)       サ × (2) (2) (2) (2) (2) (2)       留管理       留管理       日       コンテンツID       著作物名                                                                                                    | cosoft Internet Explorer     cosoft Internet Explorer     cosoft I | t/controller                                                                                                    | ▼ Norton AntiVirus<br>)<br>往該著作物情報                                                                              | (ンターネット                                                                                               |     |              |            |
| 示されました       旅行1処理システム - Mic       編集(E) 表示(公) (4)       ⇒ - (2)       (2)       (2)       (2)       (2)       (2)       (2)       (2)       (2)       (2)       (2)       (2)       (2)       (2)       (2)       (2)       (3)       (4)       (4)       (4)       (4)       (4)       (4)       (4)       (4)       (4)       (4)       (4)       (4)       (4)       (4)       (4)       (4)       (4)       (4)       (4)       (4)       (4)       (4)       (4)       (4)       (4)       (4)       (4)       (4)       (4)       (4)       (4)       (4)       (4)       (4)       (4)       (4)       (4)       (4)       (4)       (4)       (4)       (4)       (4)                                                                                                    | cosoft Internet Explorer     cosoft Internet Explorer     cosoft I | t/controller<br>ユーザ 提 絵 (ログアウト・その) (<br>著作物情報全表示<br>修正完了<br>情報修正完了<br>0038/000000400001<br>SJK-1001-TEST<br>個人著作<br>1001 μce01<br>1001 μce01<br>1001 μce01<br>1001<br>大項目:人文科学系小項目:文学<br>新校問題                                                                                                    | ▶<br>Nerton AntiVirus<br>2)<br>社社会社会社会社会社会社会社会社会社会社会社会社会社会社会社会社会社会社会社                                           | ()ターネット<br>□<br>                                                                                      |     |              |            |
| ホされました<br>が福利処理システム - Mec<br>編集(E) 表示(W) 4<br>⇒ · (2) 21 (3 *)<br>留管理<br>留管理 → 検索結果 -<br>日ンテンツID<br>著作物名                                                                                                    | cosoft Internet Explorer     cosoft Internet Explorer     cosoft I | t/controller<br>ユーザ 徒 絵 (ログアウト・その)<br>著作物情報全表示<br>停正完了<br>情報修正完了<br>0038/000000400001<br>SJK-1001-TEST<br>個人寄作<br>1001 μce01<br>1001 μce01<br>1001 μce01<br>1001 μce01<br>1001 μce01<br>1001 μce01                                                                                                    | ▼   Norton AntiVirus<br>2)<br>↑ 社数著作物情報                                                                         | ()ターネット                                                                                               |     |              |            |
| ホされました<br>が権利処理システム - Mic<br>編集(E) 表示(W) i<br>⇒ · (2) ② ③ ③ ③ *)<br>皆管理<br>智登録<br>智管理 → 検索結果 -<br>ロンテンツID<br>著作物名<br>権利者情報                                                                                                    | cooff Internet Explorer     S     S      | t/controller<br>ユーザ様能(ログアウト・その)<br>著作物情報全表示<br>修正完了<br>情報修正完了<br>0038/000000400001<br>SJK-1001-TEST<br>個人著作<br>1001µce01<br>1001µce01<br>1001µce01<br>1001<br>大項目:人文科学系 小項目:文书<br>試験問題                                                                                                    | ▼    Norton ArtiVirus<br>2)<br>Y 社鼓苓作物情報                                                                        | ()ターネット<br>23 *<br>処理                                                                                 |     |              |            |
| ホされました       防衛利処理システム - Mic       編集(E) 表示(M) (2)       マ · (2)       マ · (2)       (2)       (2)       (2)       (2)       (2)       (2)       (2)       (2)       (2)       (2)       (2)       (2)       (2)       (2)       (2)       (2)       (2)       (2)       (2)       (2)       (2)       (2)       (2)       (2)       (2)       (3)       (4)       (4)       (5)       (4)       (5)       (4)       (5)       (4)       (5)       (5)       (5)       (5)       (5)       (5)       (5)       (5)       (5)       (5)       (5)       (5)       (5)       (5)       (5)       (5)       (5)       (5)       (5)       (5)       (5)       (5)       (5)       (5)                                                                                                    | cooff Internet Explorer     cooff Internet Explorer     cooff Internet     cooff Internet Explorer     cooff Internet Explorer     cooff Internet     cooff Internet     cooff Internet     co | t/controller<br>ユーザ 徳能(ログアウト・その)<br>著作物情報全表示<br>修正完了                                                                                                    | ▶)<br>→<br>社設著作物情報                                                                                              | ()ターネット<br>建理<br>建理                                                                                   |     |              |            |
| ホされました       防衛利処理システム - Mic       編集(E) 表示(M) i       ライ (2) (2) (2) (2) (2)       ライ (2) (2) (2) (2) (2)       習を理       留管理       留管理       目       コンテンツID       著作物情報                                                                                                    | cosoft Internet Explorer     cosoft Internet Explorer     cosoft I | t/controller<br>ユーザ 徳能(ログアウト・その)<br>著作物情報全表示<br>修正完了<br>情報修正完了<br>0038/000000400001<br>SJK-1001-TEST<br>個人著作<br>1001 Juce01<br>1001 Juce01<br>1001 Juce01<br>1001 Juce01<br>1001 Juce01<br>1001 Juce01<br>1001 Juce01<br>1001 Juce01<br>1001 Juce01<br>1001 Juce01<br>1001 Juce01<br>1001 Juce01<br>1001 Juce01<br>1001 Juce01<br>1001 Juce01<br>1001 Juce01                                                                                                    | ▼    Norton AntiVirus<br>②)<br>社会著作物情報                                                                          | ()ターネット<br>                                                                                           |     |              |            |
| 示されました       防衛利処理システム - Mic       編集(2) 表示(2) (2) (2) (2) (2) (2)       サ · (2) (2) (2) (2) (2) (2)       日 · (2) (2) (2) (2) (2)       日 · (2) (2) (2) (2) (2)       日 · (2) (2) (2) (2) (2)       日 · (2) (2) (2) (2)       日 · (2) (2) (2) (2)       日 · (2) (2) (2) (2) (2)       日 · (2) (2) (2) (2)       日 · (2) (2) (2) (2) (2)       日 · (2) (2) (2) (2) (2)       日 · (2) (2) (2) (2) (2)       日 · (2) (2) (2) (2) (2)       日 · (2) (2) (2) (2) (2)       日 · (2) (2) (2) (2) (2)       日 · (2) (2) (2) (2) (2)       日 · (2) (2) (2) (2)       日 · (2) (2) (2) (2)       日 · (2) (2) (2) (2)       日 · (2) (2) (2) (2)       日 · (2) (2) (2) (2)       日 · (2) (2) (2) (2)       日 · (2) (2) (2) (2)       日 · (2) (2) (2) (2)       日 · (2) (2) (2) (2)       日 · (2) (2) (2) (2)       日 · (2) (2) (2) (2) | cosoft Internet Explorer           (家に入り(A) ツール① ヘルブ(D)           アドレス① ④ http://prisce.jp/pr/servle           (客作物品相修正・削除           ◆ 修正内容入力 → 修正内容磁型 →           (第二本の容入力 → 修正内容磁型 →           (第二本の容入力 → 修正内容磁型 →           (第二本の容入力 → 修正内容磁型 →           (第二本の容入力 → 修正内容域型 →           (第二本の口)           (第二本者の口)           (日月内分配率           代表者の口           (代表者の口)           (日本約公率)           (日本の今系分類)           (区分)           ファイル形式           ファイル形式           ファイルの動作環境           (本要なネットワーク回線の環境           (日本物の方在(スト名)           (第作物の所在(アッイル名)           (第作物のサンブルの所在                                                                                                    | t/controller<br>2 ザ 徳能(ログアウト・その)<br>等件物情報全表示<br>修正完了<br>情報修正完了<br>0038/000000400001<br>SJK-1001-TEST<br>個人者作<br>1001 μce01<br>1001 μce01<br>1001 μce01<br>1001 μce01<br>1001 μce01<br>1001 /μce01<br>1001 /μce04<br>INUT                                                                                                    | ■<br>■<br>)<br>化<br>数<br>客<br>作<br>物<br>情<br>報<br>、<br>、<br>、<br>、<br>、<br>、<br>、<br>、<br>、<br>、<br>、<br>、<br>、 | (ンターネット                                                                                               |     |              |            |
| 示されました       旅行1処理システム - Mic       編集(E) 表示(公) (4)       ⇒ - (2)       (2)       (2)       (2)       (2)       (2)       (2)       (2)       (2)       (2)       (2)       (2)       (2)       (2)       (2)       (2)       (2)       (2)       (2)       (2)       (2)       (2)       (2)       (2)       (2)       (2)       (2)       (3)       (4)       (4)       (5)       (4)       (4)       (4)       (5)       (5)       (4)       (5)       (5)       (5)       (5)       (5)       (5)       (5)       (5)       (5)       (5)       (5)       (5)       (5)       (5)       (5)       (5)       (5)       (5)       (5)       (5)       (5)       (5)       (5)                                                                                                    | cosoft Internet Explorer     cosoft Internet Explorer     cosoft I | t/controller<br>ユーザ程能〈ログアウト・その /<br>著作物情報全表示<br>修正完了<br>情報修正完了<br>[0038/000000400001<br>SJK-1001-TEST<br>個人著作<br>1001 µce01<br>1001 µce01<br>1001 µce01<br>1001 [<br>大項目:人文科学系小項目:文寸<br>試験問題<br>192.123.45.101<br>1001 /µce.doc<br>購業/一ト、                                                                                                    | ▶ Nerton AntiVirus<br>⇒)<br>↑ 社鼓客作物情報                                                                           | ()ターネット<br>                                                                                           |     |              |            |
| 示されました       防御利処理システム - Mec       編集(E) 表示(W) 4       マ · (2) (2) (3) (3) (2) (3)       日谷理       「日谷理       日谷理       日谷理       日谷理       日谷理       日谷理       日谷理       日谷理       日谷理       日谷理       日谷理       日谷田       日谷田       日日       日日       日日       日       日       日       日       日       日       日       日       日       日<                                                                                                    | cosoft Internet Explorer     Sp(こ入り(a) ツール① ヘルブ(b)     アドルス② ④ http://wr.juce.jp/wr/servle     Y 著作物情報修正・削除     * 修正内容入力 → 修正内容確認 →     著作代表者のID     著作代表者のID     著作者表のID     著作者者のID     著作者者のID     著作者の可加     译表者の人学     日     花表者のID     著作者ののID     花表者の人学     日     著作者ののID     著作者ののID     著作者ののID     著作者ののID     著作者ののID     著作者ののID     著作者ののID     著作者ののID     著作者ののID     著作者ののID     著作者ののID     著作者ののID     著作者ののID     著作者ののID     著作者ののID     音作者で     回     ズ表者の人学 ID     著作物の所在(ファイル名)     著作物の所在(ファール名)     著作物の所在(ファール     自由キーワード     自由キーワード                                                                                                    | t/controller<br>ユーザ 徒 絵 (ログアウト・その)<br>著作物情報全表示<br>修正完了<br>「の38/000000400001<br>SJK-1001-TEST<br>「個人着作<br>1001 μce01<br>1001 μce01<br>1001 μc     | ▼    Norton AntiVirus<br>2)<br>↑ 社鼓著作物情報                                                                        | ()ターネット<br>梁理                                                                                         |     |              |            |
| (示されました)<br>が福利処理システム - Mic<br>編集(E) 表示(M) (2)<br>マ · (2) (2) (3) *)<br>留管理<br>留登録<br>留管理 → 検索結果 -<br>ロンテンツID<br>著作物信報<br>着作物情報<br>後者の著作物の利田                                                                                                    | cooff Internet Explorer     S     S      | t/controller<br>ユーザ 様 絵 (ログアウト・その)<br>著作物情報全表示<br>修正完了                                                                                                    | ▼    Norton ArtiVirus<br>>)<br>↑ 社鼓苓作物情報                                                                        | ()ターネット<br>建理                                                                                         |     |              |            |
| 示されました       「新和1処理システム - Mic       編集(E) 表示(M) (2)       マ · (2)       マ · (2)       (2)       (2)       (2)       (2)       (2)       (2)       (2)       (2)       (2)       (2)       (2)       (2)       (2)       (2)       (2)       (2)       (2)       (2)       (2)       (2)       (2)       (2)       (2)       (2)       (2)       (3)       (4)       (4)       (5)       (4)       (5)       (4)       (5)       (4)       (5)       (5)       (5)       (5)       (5)       (5)       (5)       (5)       (5)       (5)       (5)       (5)       (5)       (5)       (5)       (6)       (7)       (7)       (7)       (7)       (7)       (7)       (7)       (7)                                                                                                    | cooff Internet Explorer     SR(こ入り(a) ツール① ヘルプ(b)     PFレス① ④ http://pr.juce.jp/pr/servle     客作物は程修正・副除      * 修正内容入力 → 修正内容確認 →     著作物の日     著作者の10     著作者の10     著作者の10     著作者の10     著作者の10     著作者の10     著作者の10     著作者の10     著作者の50     アイル形式     ファイル形式     ファイル形式     ファイル形式     ファイルの動作環境     老菜なネットワーク回縁の環境     著作物の所在(に入上名)     著作物の所在(こ入上名)     著作物の所在(ス上名)     著作物の所在(ファイル名)     著作物の所在(ファイル名)     著作物の所在(スート名)     著作物の所在(スート名)     著作物の所在(スート名)     著作物の所在(スート名)     著作物の所在(スート名)     著作物の所在(スート名)     著作物の所在(アーノート     養薬     原著作(個)者への許諾手続き     著作物名以外の権利者への許諾手続き                                                                                                    | t/controller<br>ユーザ 徳能(ログアウト・その)<br>著作物情報全表示<br>修正完了<br>前報修正完了<br>0038/00000400001<br>SJK-1001-TEST<br>個人著作<br>1001 juce01<br>1001 juce01                            | Norton AntiVirus >) ↑ 社設書作物情報                                                                                   | (ンターネット<br>建理<br>単理                                                                                   |     |              |            |
| ホされました       防衛利処理システム - Mic       編集(E) 表示(M) (2)       ラ · (2)       ア · (2)       (2)       (2)       (2)       (2)       (2)       (2)       (2)       (2)       (2)       (2)       (2)       (2)       (2)       (2)       (2)       (2)       (2)       (2)       (2)       (2)       (2)       (2)       (2)       (2)       (2)       (3)       (3)       (4)       (5)       (4)       (5)       (4)       (5)       (4)       (5)       (4)       (5)       (4)       (5)       (4)       (5)       (4)       (5)       (4)       (5)       (5)       (5)       (6)       (7)       (7)       (7)       (7)       (7)       (7)       (7)       (7)       (7)       (7)                                                                                                    | cooff Literat Explorer     cooff Literat Explorer     cooff Literat Explorer     cooff Literat Explorer     cooff Literat Explorer     cooff Literat Explorer     cooff Literat Literat     cooff Literat Literat     cooff Literat Literat     cooff Literat Literat     cooff Literat Literat     cooff Literat Literat     cooff Literat Literat     cooff Literat Literat     cooff Literat Literat     cooff Literat Literat     cooff Literat Literat     cooff Literat Literat     cooff Literat     cooff Literat    | t/controller<br>ユーザ 徳能(ログアウト・その)<br>著作物情報全表示<br>修正完了<br>情報修正完了<br>10038/000000400001<br>SJK-1001-TEST<br>個人著作<br>1001 juce01<br>1001 juce01<br>1001 juce01<br>1001 ス項目:人文科学系小項目:文学<br>新教問題<br>192:123:45.101<br>1001/juce.doc<br>192:123:45.101<br>1001/juce.doc<br>第載ノート.<br>手続き 済み<br>使用将規程の料金設定とする                                                                                                    | ▼   Norton AntiVirus                                                                                            | (ンターネット<br>建理<br>建理<br>                                                                               |     |              |            |
| <ul> <li>示されました</li> <li>が給利処理システム - Mic<br/>編集(2) 表示(2) 2 2 3 2 2 3 2 3 2 3 2 3 2 3 2 3 2 3 2</li></ul>                                                                                                    | cooff Literat Explorer     Sp(こ入り(a) ツール(D) ヘルワ(b)     アドレス(D)     マール(D) ヘルワ(b)     アドレス(D)     マール(D) ヘルワ(c)     マール(D) ヘルワ(c)     マール(D)     マール(D)     マー | t/controller<br>ユーザ 徳能(ログアウト・その)<br>著作物情報全表示<br>修正完了<br>青報修正完了<br>「0038/000000400001<br>S.JK-1001-TEST<br>個人著作<br>1001 Juce01<br>1001 Juce01<br>1001 Juce01<br>1001 Juce01<br>1001 Juce01<br>1001 Juce01<br>1001 Juce01<br>1001 Juce01<br>1001 Juce01<br>1001 Juce01<br>1001 Juce01<br>1001 Juce01<br>1001 Juce01<br>1001 Juce01<br>1001 Juce01<br>1001 Juce01<br>1001 Juce01<br>1001 Juce01<br>1001 Juce05<br>手続き流み<br>美術を済み<br>使用料規程の料金設定とする                                                                                                    | ▼     Norton AntiVirus<br>)<br>社会著作物情報<br>:<br>:                                                                | (ンターネット                                                                                               |     |              |            |
| ホされました       防衛利処理システム - Mic       編集(E) 表示(M) (4)       ライ (2) (2) (2) (2) (2)       ライ (2) (2) (2) (2) (2)       留管理       日 コンテンツID       著作物名       都和者情報       著作物情報       警告       単の 著作物の利用       著作物情報       単子(2) (2) (2) (2) (2) (2) (2) (2) (2) (2)                                                                                                    | coof Internet Explorer           (家に入り(ぬ) ツール① ヘルブ(少)           アドレス型 (金) http://wr.juce.jp/wr/servle           (本利者の区分           客作物品相修正・时除           * 修正内容入力 → 修正内容確認 →           (本利者の区分           客作作表者のID           客作作表者のID           客作者をのID           客作者をのID           客作者をのID           客作者をのID           客作者ののIP           アイル形式           ファイル容量           ファイルの都作環境           老家なキットワーク回線の環境           客作物の所在(アンイル名)           著作物の所在(アンイル名)           著作物の所在(アンイル名)           著作物の所在(アンイル名)           著作物の所在(アンイル名)           著作物の所在(アンイル名)           著作物の所在(アンイル名)           著作物の所在(アンイル名)           著作物の所在(アンイル名)           著作物の所在(アンイル名)           著作物の所在(アンイル名)           著作物の所在(アント名)           著作物の所在(アント名)           著作物の所在(アント名)           著作物の所在(アント名)           第作物の所在(アント名)           第作物の所在(アント名)           第作物の所在(アント名)           第作物の所在(アント名)           第作物の所在(アント名)           第作物の所在(アント名)           第作物の所在(アント名)           第作のの言語手段           第年(日)                                                                                                    | t/controller<br>ユーザ 徳能(ログアウト・その)(<br>著作物情報全表示<br>修正完了<br>情報修正完了<br>0038/000000400001<br>SJK-1001-TEST<br>個人著作<br>1001 μce01<br>1001 μce01<br>1001 μce02<br>1001 μce03<br>1001 μce03<br>1001 μce04<br>1001 μce05<br>1001 μce05<br>100 | ▼     Norton AntiVirus<br>)<br>社政著作物情報<br>:<br>:<br>:<br>:<br>:<br>:<br>:<br>:<br>:<br>:<br>:<br>:<br>:         | (ンターネット                                                                                               |     |              |            |

修正完了です。

削除

| 留登録<br>報管理 → 検索結果         | → 創除内穴 協力 計算 計算 計算 計算 計算 計算 計算 計算 計算 計算 計算 計算 計算 | 著作物情報全表示 複数著作物情報処理         |
|---------------------------|--------------------------------------------------|----------------------------|
| 報管理 → 検索結果                | → 剤除内突破刃 → 剤除完了                                  |                            |
|                           | 著作物情報                                            | 削除確認                       |
| コンテンツID                   |                                                  | 0038/00000400001           |
| 著作物名                      |                                                  | SJK-1001-TEST              |
|                           | 権利者の区分                                           | 個人著作                       |
|                           | 著作代表者のID                                         | 1001 juce01                |
|                           | 著作者のID                                           |                            |
| 権利者情報                     | 著作権者のID                                          | 1001 juce01,               |
|                           | 使用料分配率                                           | 100                        |
|                           | 代<br>表<br>者<br>の<br>ID                           | 1001 juce01                |
|                           | 代表者の大学ID                                         | 1001                       |
|                           | 著作物の学系分類                                         | 大項目:人文科学系 小項目:文学           |
|                           | 区分                                               | 試験問題                       |
|                           | ファイル形式                                           |                            |
|                           | ファイル容量                                           |                            |
|                           | ファイルの動作環境                                        |                            |
| 茎作物怯糑                     | 必要なネットワーク回線の環境                                   |                            |
|                           | 著作物の所在(ホスト名)                                     | 192.123.45.101             |
|                           | 著作物の所在(ファイル名)                                    | 1001/juce.doc              |
|                           | 著作物のサンブルの所在                                      |                            |
|                           | 固定キーワード                                          | 講義ノート.                     |
|                           | 自由キーワード                                          |                            |
|                           | 横要                                               |                            |
| 他者の著作物の利用                 | 原著作(権)者への許諾手続き                                   | 手続き済み                      |
| 茎作盎门丛の盎利                  | 著作(権)者以外の権利者への許諾手続き                              | 手続き済み                      |
| 40 TE 400 88 71 97 400 49 |                                                  | 通用料理理の料金設定とする              |
| 料金設定                      | 複製·送信料                                           | レス/ロオイ/死り至り/オイ 並言文/EC 9 10 |

「著作物情報検索結果」から『削除』を押すと、該当する著作物の「著作物削除確認」画面を表示します。内容を確認の上、『削除を実行する』を押します。

一度削除した情報は元に戻せません。

| 🚰 電子著作物権利処理シス:       | テム - Microsoft Internet Explorer |                  |           |
|----------------------|----------------------------------|------------------|-----------|
| : ファイル(E) 編集(E) 表示(A | ♪ お気に入り(A) ツール(T) ヘルプ(H)         |                  |           |
| 著作物情報管理              |                                  | ユーザ機能(ログアウト・その他) |           |
| 著作物情報登録              | 著作物情報修正・削除                       | 著作物情報全表示         | 複數著作物情報処理 |
| 著作物情報管理 → 検索編        | 结果 → 削除内容確認 → <b>削除完了</b>        |                  |           |
|                      | 著作物情報                            | <b>段削除完了</b>     |           |
|                      | コンテンツID: 1124/00000013000        | 11 のデータ剤除を完了しました |           |
|                      | 検索結果函                            | 画面に戻る            |           |
|                      |                                  |                  |           |

削除が完了しました。

# . 著作物の検索と利用

著作物の検索と利用申込みには、事前に、管理者による利用者登録を経て、管理者よりID、パスワードの発行を受けることが必要です。同一人物が権利者・利用者として両方とも登録される場合は、通常、 共有のID・パスワードを発行されます。

# 1.著作物の検索と利用

以下に、著作物検索の操作手順を示します。

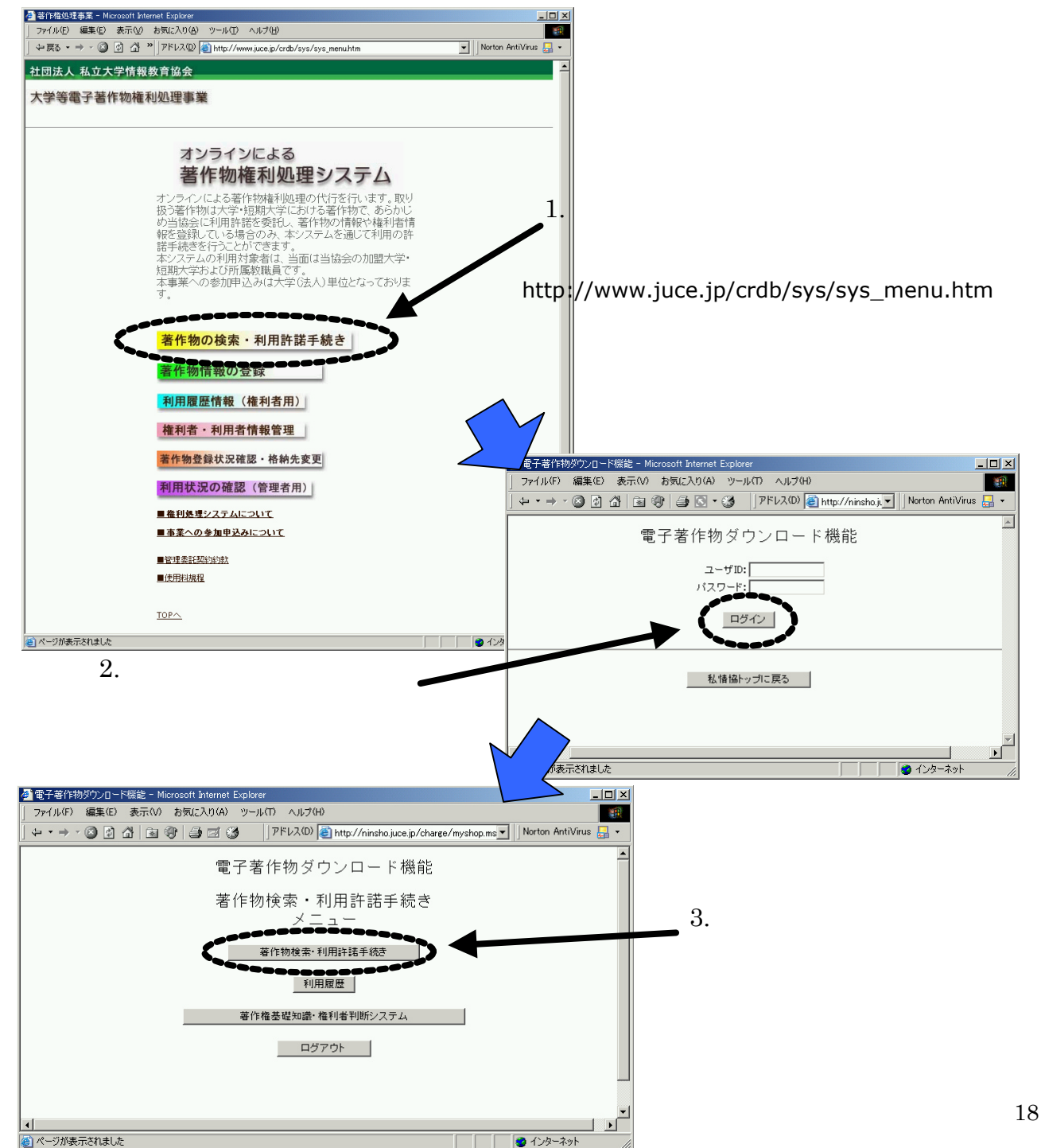

### (1) 著作物情報の検索

| 著作物検索 - Microsoft )<br>ファイル(F) 編集(E) 表<br>= ▼ → ▼ ⊗ 図 図 급 | internet Explorer<br>示心 お気にみ<br>  凾 ��   ❹<br>電子著( | <sup>ŋϢ</sup> ᠉᠆ル᠓ ヘルヲ(ዘ<br>☑ ℑ ┃] ፆ۴レスϢ<br>乍物権利処理                                                                                  | )<br>Mttp://ipr.juce.jj Norton<br>システム                                                                            | AntiVirus 💭 🔹  |                              |
|-----------------------------------------------------------|----------------------------------------------------|----------------------------------------------------------------------------------------------------|----------------------------------------------------------------------------------------------------|----------------|------------------------------|
|                                                           | 検索条件を指                                             | 著作物検索<br>定して、「検索」ボタンをクリッ                                                                                                    | クしてください。                                                                                                    | AND検索、<br>✔ す。 | OR検索の選択が可能で                  |
|                                                           | 条件                                                 | <ul> <li>● すべてのキーワードを含</li> <li>○ いずれかのキーワードを</li> </ul>                                                                            | む<br>含む                                                                                                    |                |                              |
| キーワード                                                     | 固定キーワード<br>(複数選択可)                                 | <ul> <li>□ 講義ノート</li> <li>□ 研究論文</li> <li>□ 作品(動画像・音声除く)</li> <li>□ 試験問題</li> <li>□ 授業録画(動画像・音声)</li> <li>□ 作品映像(動画像・音声)</li> </ul> | <ul> <li>□ 教科書</li> <li>□ 資料(静止画含む)</li> <li>□ 演習・練習問題</li> <li>□ ブログラム・データベース</li> <li>□ 資料映像(動画像・音声)</li> </ul> |                |                              |
|                                                           | 自由キーワード                                            | <br>※複数入力する場合は、空白                                                                                                    | 自文字で区切ってください。                                                                                                    |                |                              |
| 著                                                         | 作物名                                                |                                                                                                    |                                                                                                    | 『検索』を押す        | 「と、設定した条件によ                  |
| 著                                                         | 作者名                                                |                                                                                                    |                                                                                                    | る者作物を検察        | そしまり。" クリア』を押<br>「応ちへて迷士」 キオ |
| 学系分類                                                      | 大分類                                                | (未選択)                                                                                                    |                                                                                                    | 9と設定した内        | 谷を至て  去しま9。                  |
|                                                           | 小分類                                                | (未選択)                                                                                                    |                                                                                                    |                |                              |
|                                                           | 種類                                                 | (未選択)                                                                                                    |                                                                                                    |                |                              |
| ページが表示されました                                               |                                                    | 検索りリア 戻る                                                                                                    |                                                                                                    | <u>-xyh</u>    |                              |

「著作物検索」画面にて検索条件を設定します。

## 《条件》

すべてのキーワードを含む:

固定キーワード欄で選択したキーワード、および自由キーワード欄に入力したキーワードがすべて含まれる著作物情報を検索します。

いずれかのキーワードを含む:

固定キーワード欄で選択したキーワード、または自由キーワード欄に入力したキーワードが一つ 以上含まれる著作物情報を検索します。

## 《キーワード》

固定キーワード:

著作物のキーワードを一覧から選択します。

自由キーワード:

著作物のキーワードを記入します。スペースで区切ることにより、複数のキーワードを指定でき ます。

《著作物名》

著作物名に含まれる語句を指定します。指定できる語句は1つだけです。例えば、「電磁気学」と入力 した場合、「電磁気学講義ノート」、「電磁気学講義資料」等、著作物名に「電磁気学」という語句を含む 著作物を検索します。

《著作者名》

著作物の著作者名を指定します。著作者名は、姓名を正確に入力してください。

《学系分類(大分類、小分類)》

検索したい著作物の学系情報を一覧から選択します。

《種類》

検索したい著作物の種類を一覧から選択します。

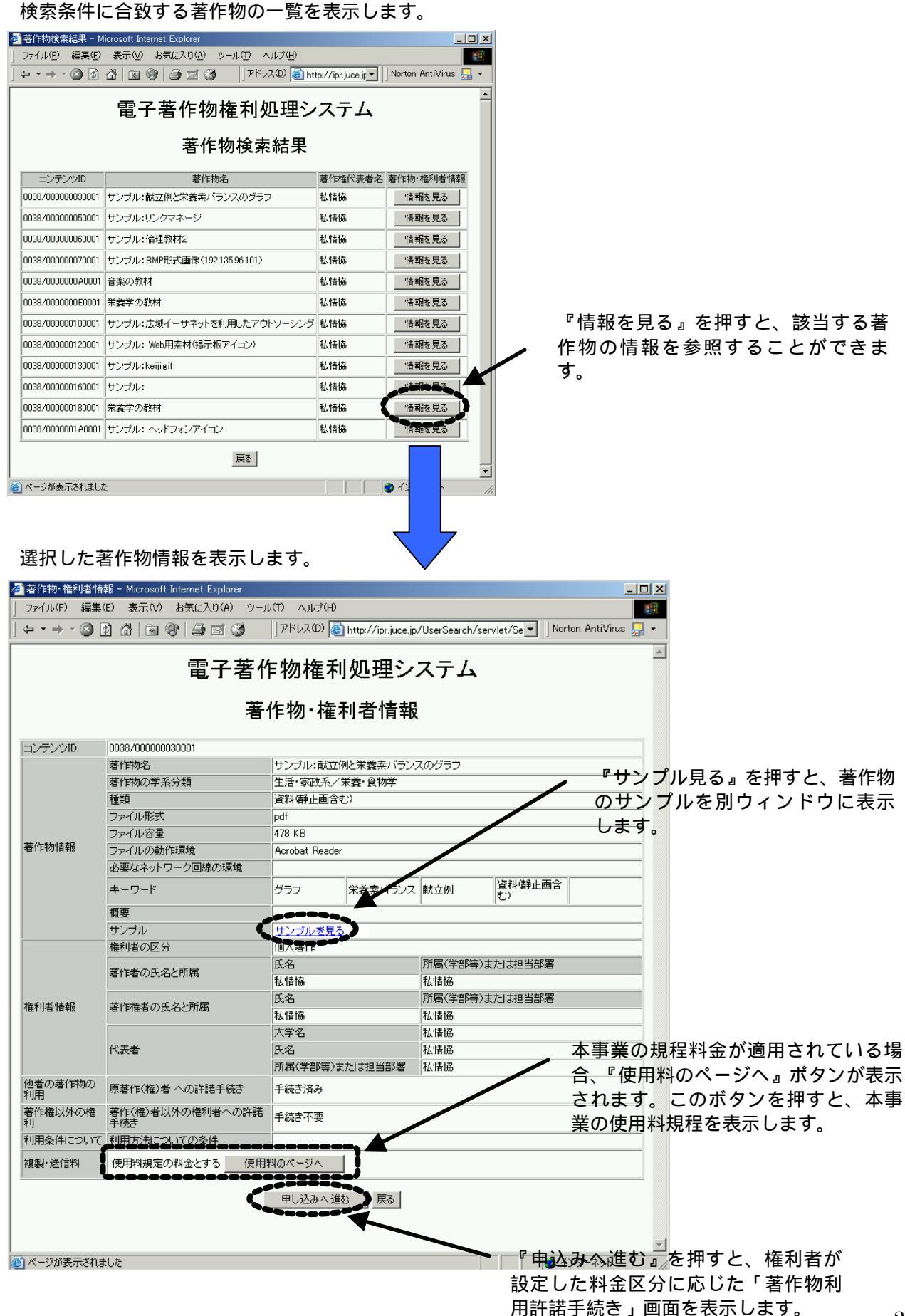

(2)利用申込みと著作物のダウンロード

料金設定画面

「著作物・権利者情報」画面から『申込みへ進む』を押すと、権利者が設定する料金設定画面が表示されます。

- ア.本事業使用料規程による料金設定 本事業で規定する料金設定を適用している場合で、利用目的や利用人数に応じた料金が設定されています。
- イ.複製・送信料は無料 著作物の利用(複製、公衆送信)について無料です。
- ウ.教育目的のすべての利用方法を認め、無料 あらゆる利用方法(改変、翻案等も含む)を認められ、料金は無料です。
- エ.利用目的、利用人数を制限しない一律の料金設定 利用目的、利用人数に制限なく、一律の利用料金が設定されています。
- オ.利用目的(教育利用、研究利用)による料金設定 利用人数に制限はなく、利用目的に応じた利用料金が設定されています。
- カ.人数区分による料金を設定する 教育目的、研究目的、あるいは目的を区分しない場合について、人数区分ごとの料金が設定さ れています。

ア. 本事業使用料規程による料金が設定されている場合

| ● 电丁槽11时のタリンロート機能   | - Microsoft Internet Explorer |                                        |                 | 크비스                                                                                                    | 1       |               |
|---------------------|-------------------------------|----------------------------------------|-----------------|----------------------------------------------------------------------------------------------------|---------|---------------|
| ファイル(F) 編集(E) 表示    | (V) お気に入り(A) ツール(T) へ         | ルプ(H)                                  |                 | 18                                                                                                    |         |               |
| ] ← • → • 🖄 🕼 [     | 🗟 🛞 🖾 🕤 🔹 谢 🕅 Pドレス((          | )) 🕘 http://ninsho.juce.jp/charge/     | orderinfo.msp 🗾 | Norton AntiVirus 曻 🕶                                                                                                    |         |               |
|                     |                               | ガウンロード機能                               |                 | <u> </u>                                                                                                    | 1       |               |
|                     | 电」 伯   F 1%                   | リメ・ノンロード 1成形                           |                 |                                                                                                    |         |               |
|                     | <b>莱</b> 作物:                  | 創用許諾手結考                                |                 |                                                                                                    |         |               |
|                     | 28 TE 107                     |                                        |                 |                                                                                                    |         |               |
| 著作物名                | 音楽の                           | 教材                                     |                 |                                                                                                    |         |               |
| 種類                  | 資料(書                          | 争止画含む)                                 |                 |                                                                                                    |         |               |
| ファイル形式              |                               |                                        |                 |                                                                                                    |         |               |
| レアコル台里              |                               |                                        |                 |                                                                                                    |         |               |
| < 教育利用>             |                               |                                        |                 |                                                                                                    |         |               |
| 利用方法                | 閲覧のみ                          | 複製・送信                                  | 複製・送信           |                                                                                                    |         |               |
| 人類制限<br>判全          |                               |                                        | 200 A # ~       |                                                                                                    |         |               |
| 11 22               | 濯択                            | ~~~~~~~~~~~~~~~~~~~~~~~~~~~~~~~~~~~~~~ |                 |                                                                                                    |         |               |
|                     | 200.011                       | 744.87                                 |                 |                                                                                                    |         |               |
| 利用方法                | 複製・送信                         | 複製・送信                                  | 複製・送信           |                                                                                                    |         |               |
| 人数制限                | 500人まで                        | 1000人まで                                | 1500 人まで        |                                                                                                    |         |               |
| 74 玉                | 230円 湯中                       |                                        | 3301-1          |                                                                                                    | ᆥᇌᇢᇿᇵᇢᇧ | ナ 切 ラ フ し 粉 ナ |
|                     |                               | 推測・送信                                  |                 | ──────────────────────────────────────                                                                                                    | 波進した区方  | を迫んる人奴を       |
|                     | Č.                            | 1500人以上                                |                 | 希望する                                                                                                    | 場合には、『申 | いみはこちら』       |
|                     |                               | <u>#120813255</u>                      |                 | キャーナレ                                                                                                    |         | ためについていた。     |
| <研究利用>              |                               | ******                                 |                 | を押9と                                                                                                    | 、利用布望人  | 数の設正画面を       |
| 利用方法                | 閲覧のみ                          | 複製・送信                                  |                 | <u>- 表示</u> しま                                                                                                    | . d     |               |
| 八銀制版<br>料全          | _                             |                                        | 150円            |                                                                                                    |         |               |
|                     | 選択                            | 選択                                     |                 | 択                                                                                                    |         |               |
|                     |                               |                                        |                 |                                                                                                    |         |               |
| 利用方法                | 複製・送信                         | 複製・送信                                  | 複製・送信           |                                                                                                    |         |               |
| 人 数制限 割全            | 150人まで<br>200円                | 200人まで<br>250円                         | 250人まで<br>800円  |                                                                                                    |         |               |
| 11.1                | 2001 ]                        | 選択                                     |                 | 祝                                                                                                    |         |               |
|                     |                               | 複製・送信                                  |                 |                                                                                                    |         |               |
|                     |                               | 250人以上                                 |                 |                                                                                                    |         |               |
|                     |                               | <u>100714-00</u>                       |                 |                                                                                                    |         |               |
|                     |                               |                                        |                 |                                                                                                    |         |               |
|                     |                               |                                        |                 |                                                                                                    |         |               |
|                     |                               | 戻る                                     |                 |                                                                                                    |         |               |
|                     |                               |                                        |                 |                                                                                                    |         |               |
|                     |                               |                                        |                 | -                                                                                                    | 1       |               |
| ,<br>() ページが表示されました |                               |                                        |                 | インターネット     インターネット     イン |         |               |
|                     |                               |                                        |                 |                                                                                                    | 2       |               |

利用目的、利用方法、利用人数に応じた料金が表示されます。該当するカテゴリーの『選択』を 押すと、申込み画面を表示します。

#### イ. 複製・送信料を無料とする場合

| 電子著作物ダウンロード機能 - M   | crosoft Internet Explorer         |                                         |                  |    |
|---------------------|-----------------------------------|-----------------------------------------|------------------|----|
| ファイル(F) 編集(E) 表示(V) | お気に入り(A) ツール(T) ヘルプ(H)            |                                         |                  |    |
| ↔ • ⇒ • ⊗ Ø Ճ \     | 🛞 📑 🗃 🧭 🗍 アドレス(D) 🙋 http://ninshc | juce.jp/charge/orderinfo.msp            | Norton AntiVirus | :  |
|                     | 電子著作物ダウンロー                        | - ド機能                                   |                  |    |
|                     | 著作物利用許諾手                          | 続き                                      |                  |    |
| 著作物名                | テスト用zipファイル(192.1                 | 23.45.101)                              |                  |    |
| 種類                  | プログラム・データベース                      |                                         |                  |    |
| ファイル形式              | zip                               |                                         |                  |    |
| ファイル容量              | þ                                 |                                         |                  |    |
| < 教育利用>             |                                   | /                                       | 000000000        | ~  |
| 利用方法                | 閲覧のみ                              | 複製・送信                                   |                  |    |
| 料金                  |                                   |                                         |                  |    |
| 11 2                | 選択                                |                                         | 選択               | -1 |
| < 研究利用>             |                                   | , i i i i i i i i i i i i i i i i i i i |                  |    |
| 利用方法                | 閲覧のみ                              | 複製・送信                                   |                  | _  |
| 人数制限                |                                   |                                         |                  |    |
| 料金                  | -                                 | 無料                                      |                  |    |
|                     | 選択                                | i i                                     | 選択               |    |
|                     |                                   |                                         |                  | -7 |
|                     | 戻る                                | <b>``</b> `                             |                  |    |
|                     |                                   |                                         |                  |    |
|                     |                                   |                                         |                  |    |

教育利用、研究利用とも複製・送信料が無料である場合には、上記の画面が表示されます。該当 するカテゴリーの『選択』を押すと、申込み画面を表示します。

「複製・送信料が無料」は、利用者が著作物を複製・譲渡、公衆送信・伝達することのみ認められ、その利用料が無料ということで、著作権が放棄されている訳ではありません。従って、ダウン ロードした著作物を権利者に無断で改変することはできません。

ウ.教育目的のすべての利用方法が認められ、無料である場合

| ファイル(F) 編集<br>(中・マ→・ ②)<br>コンテンツロ ()<br>1<br>1<br>1<br>1<br>1<br>1<br>1<br>1<br>1<br>1<br>1<br>1<br>1 | 集(2) 表示(3) お気(こ入り(4)<br>) ① ① ② ③ ③ ③ ④ ④ ④<br>電子著<br>0038/0000001 D0001<br>著作物名<br>著作物名<br>著作物の学系分類<br>種類<br>ファイル形式<br>ファイル形式<br>ファイルの動作環境<br>必要なネットワーク回縁の環境<br>キーワード | ッ-ル(T) ヘルブ(H)<br><sup>ッ</sup> ) アドレス(D) 創http://pr<br><b>作物権利処理</b><br>著作物・権利者情<br><sup>サンブル:英語学の教材</sup><br>人文科学系/文学 | juce.jp/UserSearch/servk⊽ ∬Norton Anti<br>システム<br>ĵ報                              |                                                                                           |
|----------------------------------------------------------------------------------------------------|----------------------------------------------------------------------------------------------------|----------------------------------------------------------------------------------------------------|-----------------------------------------------------------------------------------|-------------------------------------------------------------------------------------------|
| ↓ • → • ③       コンテンツΦ     0       1     1                                                            |                                                                                                    | アドレス(D) 創 http://pr<br>作物権利処理<br>著作物・権利者情<br>サンブル:英語学の教材<br>人文科学系/文学<br>調査/ート                                         | <sub>juce.jp</sub> /UserSearch/servik <mark>▼</mark>    Norton Anti<br>システム<br>j報 |                                                                                           |
| コンテンツD ()                                                                                             | 電子著<br>0038/0000001 D0001<br>著作物名<br>著作物名<br>著作物の学系分類<br>種類<br>ファイル形式<br>ファイルの数作環境<br>必要はネットワーク回線の環境<br>キーワード                                                          | 作物権利処理<br>著作物・権利者情<br>サンフル:英語学の教材<br>人文科学系/文字<br>調義/ート                                                                | システム<br>f報                                                                        |                                                                                           |
| コンテンツID (<br>;<br>;<br>;<br>;                                                                         | 0038/000001 D0001<br>著作物名<br>著作物の学系分類<br>種類<br>ファイル形式<br>ファイルで型<br>ファイルの動作環境<br>必要なネットワーク回線の環境<br>キーワード                                                                | サンブル:英語学の教材<br>人文科学系/文学<br>講義ノート                                                                                      |                                                                                   |                                                                                           |
|                                                                                                    | 著作物名<br>著作物の学系分類<br>種類<br>ファイル形式<br>ファイルる量<br>ファイルの動作環境<br>必要なネットワーク回線の環境<br>キーワード                                                                                     | サンブル:英語学の教材<br>人文科学系/文学<br>講義/ート                                                                                      |                                                                                   |                                                                                           |
| 1                                                                                                    | キャンション キャッシュ キャッション キャッション (1) (1) (1) (1) (1) (1) (1) (1) (1) (1)                                                                                                    | 人文科学系/文学<br>講義/-ト                                                                                                    |                                                                                   |                                                                                           |
|                                                                                                    | 種類<br>ファイル形式<br>ファイルの動作環境<br>必要なネットワーク回線の環境<br>キーワード                                                                                                    | 講義ノート                                                                                                    |                                                                                   |                                                                                           |
|                                                                                                    | ファイル形式<br>ファイル密量<br>ファイルの動作環境<br>必要なネットワーク回線の環境<br>キーワード                                                                                                    |                                                                                                    |                                                                                   |                                                                                           |
|                                                                                                    | ファイル容量<br>ファイルの動作環境<br>必要なネットワーク回線の環境<br>キーワード                                                                                                    |                                                                                                    |                                                                                   |                                                                                           |
| -                                                                                                    | ファイルの動作環境<br>シ要なネットワーク回線の環境<br>キーワード                                                                                                    |                                                                                                    |                                                                                   | $\lambda$ (A)                                                                             |
| 著作物情報                                                                                                 | 必要なネットワーク回線の環境<br>キーワード                                                                                                    |                                                                                                    |                                                                                   |                                                                                           |
|                                                                                                    | キーワード                                                                                                    |                                                                                                    |                                                                                   |                                                                                           |
| -                                                                                                    |                                                                                                    | 講義ノート                                                                                                    |                                                                                   |                                                                                           |
| 1                                                                                                    | 概要                                                                                                    |                                                                                                    |                                                                                   | 学校教育へど                                                                                    |
|                                                                                                    | サンブル                                                                                                    |                                                                                                    |                                                                                   | TIXANHUK                                                                                  |
|                                                                                                    | 権利者の区分                                                                                                    | 個人著作                                                                                                    |                                                                                   |                                                                                           |
|                                                                                                    |                                                                                                    | 氏名                                                                                                    | 所属(学部等)または担当部署                                                                    | 利用の際は必ず下記サイトを確認下さい。                                                                       |
| ā                                                                                                    | 著作者の氏名と所属                                                                                                    | 私情協                                                                                                    | 私情協                                                                               | www.bunka.go.in/iivuriyo                                                                  |
|                                                                                                    |                                                                                                    | 氏名                                                                                                    | 所属(学部等)または担当部署                                                                    | www.bulika.go.jp/jiyuliyo                                                                 |
| 権利者情報 3                                                                                               | 著作権者の氏名と所属                                                                                                    | 私情協                                                                                                    | 私情協                                                                               |                                                                                           |
|                                                                                                    |                                                                                                    | 大学名                                                                                                    | 私情協                                                                               |                                                                                           |
| 1                                                                                                    | 代表者                                                                                                    | 氏名                                                                                                    | 私情協                                                                               |                                                                                           |
|                                                                                                    |                                                                                                    | 所属(学部等)または担当部署                                                                                                    | 私情協                                                                               | - 子校教育のための非言利日的利用」                                                                        |
| 他者の著作物<br>の利用                                                                                         | 原著作(権)者 への許諾手続き                                                                                                    | 手続き済み                                                                                                    |                                                                                   | OKマーク                                                                                     |
| 著作権以外の<br>権利                                                                                          | 著作(権)者以外の権利者への<br>許諾手続き                                                                                                    | 手続き済み                                                                                                    |                                                                                   |                                                                                           |
| 利用条件につ                                                                                                | 利用方注についての冬伊                                                                                                    |                                                                                                    |                                                                                   | ジャンプレンジャンジャンジャンジャンジャンジャンジャンジャンジャンジャンジャンジャンジャン                                             |
| いて<br>複製・送信料                                                                                          | 教育目的の利用に限り、すべての                                                                                                    | の利用方法を認め、無料とする<br>単し込みへ進む 戻る                                                                                          | 学校教育 OK<br>利助の意はあず下記サイトを擁護下され、<br>www.bunka.go.jp/jiyuriyo                        | 場合に限り、コピー、送信、配布など、あら<br>ゆる非営利目的利用を認めるマーク<br>(変更、改変、加工、切除、部分利用、要約、<br>翻訳、変形、脚色、翻案なども含まれます) |
| <u>n</u>                                                                                              |                                                                                                    |                                                                                                    |                                                                                   | 75                                                                                        |

すべての利用方法が認められる場合、「著作物・権利者情報画面」では、教育に関する自由利用を 認めるマークが表示されます。

| 🥙 電子著作物ダウンロード機能 - Microsoft Internet Explo | rer                                   |                                          |
|--------------------------------------------|---------------------------------------|------------------------------------------|
| ファイル(F) 編集(E) 表示(V) お気に入り(A) ツー            | ル(T) ヘルプ(H)                           |                                          |
| ↓ + - → - ◎ @ ☆ @ @ @ - *                  | アドレス(D) 🙋 http://ninsho.juce.jp/charg | 9/orderinfo.msp 💽 🛛 Norton AntiVirus 🔙 👻 |
| 電子書                                        | <b></b><br>香作物ダウンロード機能                | <u>4</u>                                 |
| 著                                          | 作物利用許諾手続き                             |                                          |
| 著作物名                                       | サンブル:英語学の教材                           |                                          |
| 1 「「「「」」 「「」」 「」」 「」」 「」」 「」」 「」」 「」」 「」   | 講義ノート                                 |                                          |
| リアイル形式                                     |                                       |                                          |
| ノア1ル谷重                                     |                                       |                                          |
| < 教育利用>                                    |                                       |                                          |
| 利用方法                                       | 閲覧のみ                                  | すべての利用                                   |
| 人数制限                                       |                                       |                                          |
| 料金                                         | -                                     | 無料                                       |
|                                            | 選択                                    | 選択                                       |
|                                            | 戻る                                    |                                          |
| (ℓ) ページが表示されました                            |                                       | インターネット                                  |

教育利用に限りすべての利用を無料となります。『選択』を押すと、申込み画面を表示します。

エ.利用目的、利用人数を制限しない一律の料金設定である場合

| 🚰 電子著作物ダウンロード機能 - Microsoft Interr    | net Explorer                     |                                       | _ 🗆 🗙                      |
|---------------------------------------|----------------------------------|---------------------------------------|----------------------------|
| ファイル(F) 編集(E) 表示(V) お気に入り(            | A) ツール(T) ヘルプ(H)                 |                                       |                            |
| ·<br>                                 | 「 🧭  アドレス(D) 🙋 http://ninsho.juc | e.jp/charge/orderinfo.msp             | 🔹 🛛 Norton AntiVirus 📙 👻   |
|                                       |                                  |                                       |                            |
| 4                                     | 雷子著作物ダウンロート                      | ド機能                                   | Ē                          |
|                                       |                                  | 0,00110                               |                            |
|                                       | 著作物利用許諾手続                        | ŧ                                     |                            |
|                                       |                                  |                                       |                            |
| 著作物名                                  | サンブル:倫理教材2                       |                                       |                            |
| 種類                                    | 資料映像(動画像·音声)                     |                                       |                            |
| ファイル形式                                |                                  |                                       |                            |
| ファイル谷重                                |                                  |                                       |                            |
| < 教育利田>                               |                                  |                                       |                            |
| 利用方法                                  | 閲覧のみ                             | 複製・送信                                 | <b>`</b>                   |
| 人数制限                                  |                                  |                                       | i                          |
| 料金                                    | -                                | 5000 PH                               |                            |
|                                       | 選択                               |                                       | 選択                         |
|                                       |                                  |                                       |                            |
| < 研究利用>                               |                                  | 547 MUL 1 X 7-                        | i                          |
| ▲小川 力 /広<br>人 對 動 開                   | 閲覧のみ                             | · · · · · · · · · · · · · · · · · · · |                            |
| 料金                                    | -                                | 5000円                                 |                            |
|                                       | 選択                               |                                       | 選択                         |
| 1                                     |                                  |                                       |                            |
|                                       |                                  | ~0000                                 |                            |
|                                       |                                  |                                       | -                          |
|                                       | 戻る                               |                                       |                            |
| <ul> <li>ページがまテキれキレた</li> </ul>       |                                  |                                       |                            |
| A A A A A A A A A A A A A A A A A A A |                                  |                                       | j j <del>u izz 451</del> / |

目的、人数に関わらず一律の料金が表示されます。『選択』を押すと、申込み画面を表示します。

オ.利用目的(教育利用、研究利用)による料金が設定されている場合

| 🎒 電子著作物ダウンロード機能 - Microsoft Internet Explore | er                                   |                  | _                      |     |
|----------------------------------------------|--------------------------------------|------------------|------------------------|-----|
| ファイル(F) 編集(E) 表示(V) お気に入り(A) ツー/             | レ(T) ヘルプ(H)                          |                  |                        |     |
| ↓ • • → • ② ◙ ゐ ⓑ @ ④ ☑ ③ IJ                 | アドレス(D) 🙋 http://ninsho.juce.jp/chan | ge/orderinfo.msp | 💌 🛛 Norton AntiVirus 🗜 | - 5 |
| 電子著<br>著                                     | f作物ダウンロード機能<br>作物利用許諾手続き             | 3                |                        | -   |
| 蕃作物名                                         | サンブル:広域イーサネットを利用した                   | アウトソーシング         |                        | 1   |
| 種類                                           | 資料(静止画含む)                            |                  |                        |     |
| ファイル形式                                       | SWF                                  |                  |                        |     |
| ファイル容量                                       |                                      |                  |                        |     |
| < 教育利用>                                      |                                      | /~~~~            |                        | 2   |
| 利用方法                                         | 閲覧のみ                                 | 複製・送信            |                        |     |
| 人数制限                                         |                                      |                  |                        |     |
| 料金                                           | -                                    | 10円              |                        |     |
|                                              | 選択                                   |                  | 選択                     | j   |
| < 研究利用>                                      |                                      |                  |                        |     |
| 利用方法                                         | 閲覧のみ                                 | 複製・送信            |                        |     |
| 人数制限                                         |                                      |                  |                        | i I |
| 料金                                           | -                                    | 50000円           |                        | j   |
|                                              | 選択                                   | Ĭ                | 選択                     | )   |
|                                              |                                      | <b>\</b>         |                        |     |
|                                              | 戻る                                   |                  |                        | 1   |
| 割 ページが表示されました                                |                                      |                  | 🖉 ব১৯–৯৬৮              |     |

利用人数に関わらず、利用目的に応じた料金が表示されます。『選択』を押すと、申込み画面を表示します。

カ.人数区分による料金が設定されている場合

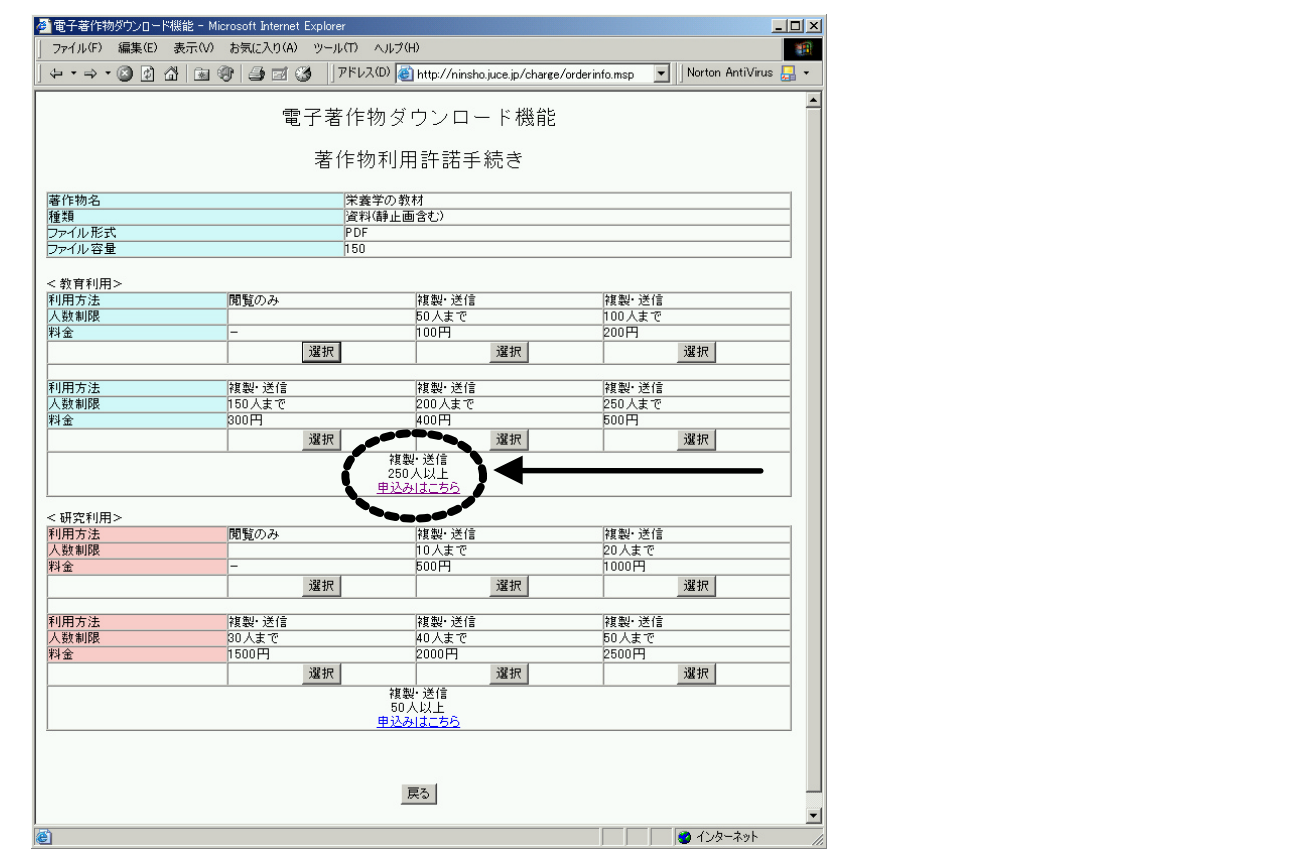

目的、人数に応じた利用料金が表示されます。『選択』を押すと、申込み画面を表示します。

#### 利用希望人数の設定画面

利用人数により料金が設定されている場合、権利者が設定した区分を超える人数を希望する際には、 『申込みはこちら』を押すと、利用希望人数の設定画面を表示します。

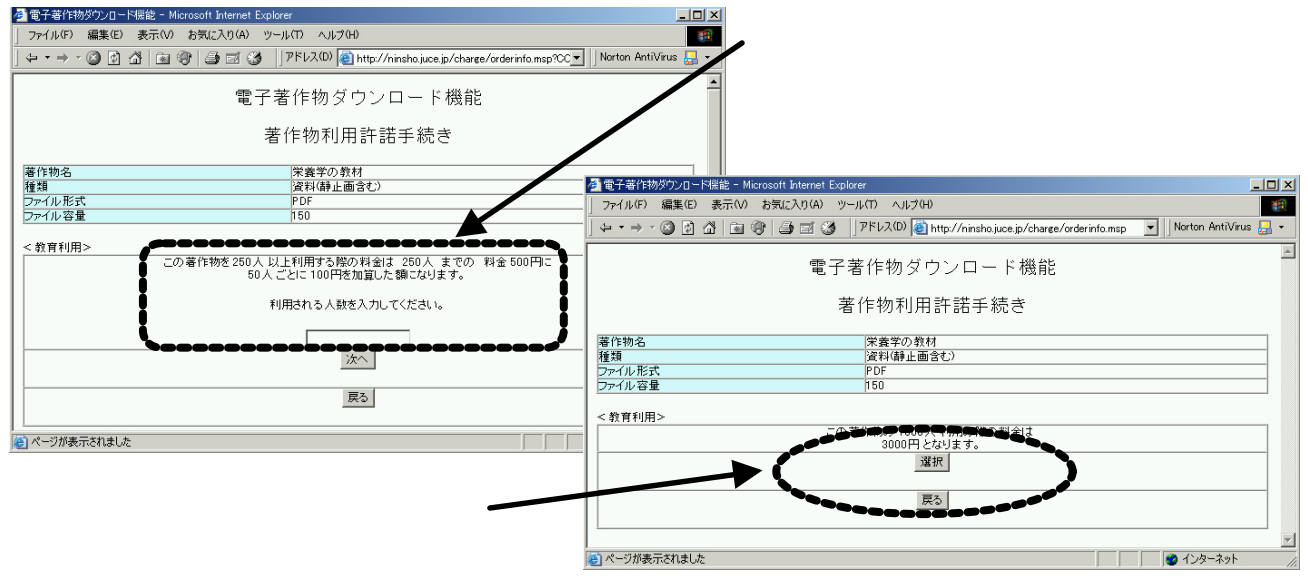

利用申込み画面

| @ 电于著TEM外/JJUHIN機能 - Microsoft Internet Explore | er                                                                           | - 4 -    |
|-------------------------------------------------|------------------------------------------------------------------------------|----------|
| ファイル(F) 編集(E) 表示(V) お気に入り(A) ツー/                | に(T) ヘルプ(H)                                                                  |          |
| ↓ • • → • ② ☑ 础   函 ③   ④ ☑ ③  ]                | アドレス(D) 🕘 http://ninsho.juce.jp/charge/orderconfirm.msp 💌 📙 Norton AntiVirus | - 🛃      |
|                                                 | 著作物ダウンロード機能<br>乍物利用許諾手続き                                                     | <b>^</b> |
| 下記の内容で利用を申込みます。                                 |                                                                              |          |
| 著作物名                                            | 栄養学の教材                                                                       |          |
| 種類                                              | 資料(静止画含む)                                                                    |          |
| ファイル形式                                          | PDF                                                                          |          |
| ファイル容量                                          | 150                                                                          |          |
| 利用方法                                            | 複製・送信                                                                        |          |
| 人数制限                                            | 1500 人まで                                                                     |          |
| 料金                                              | 3000円                                                                        |          |
| このボタンを押すと申込みを実行します。<br>申込む                      | <u></u>                                                                      |          |
|                                                 | ● √·////                                                                     | <u> </u> |

選択した著作物の利用条件、利用料金が表示されます。『申し込む』を押すと、申込みが確定し、 有料の著作物の場合には課金されます。

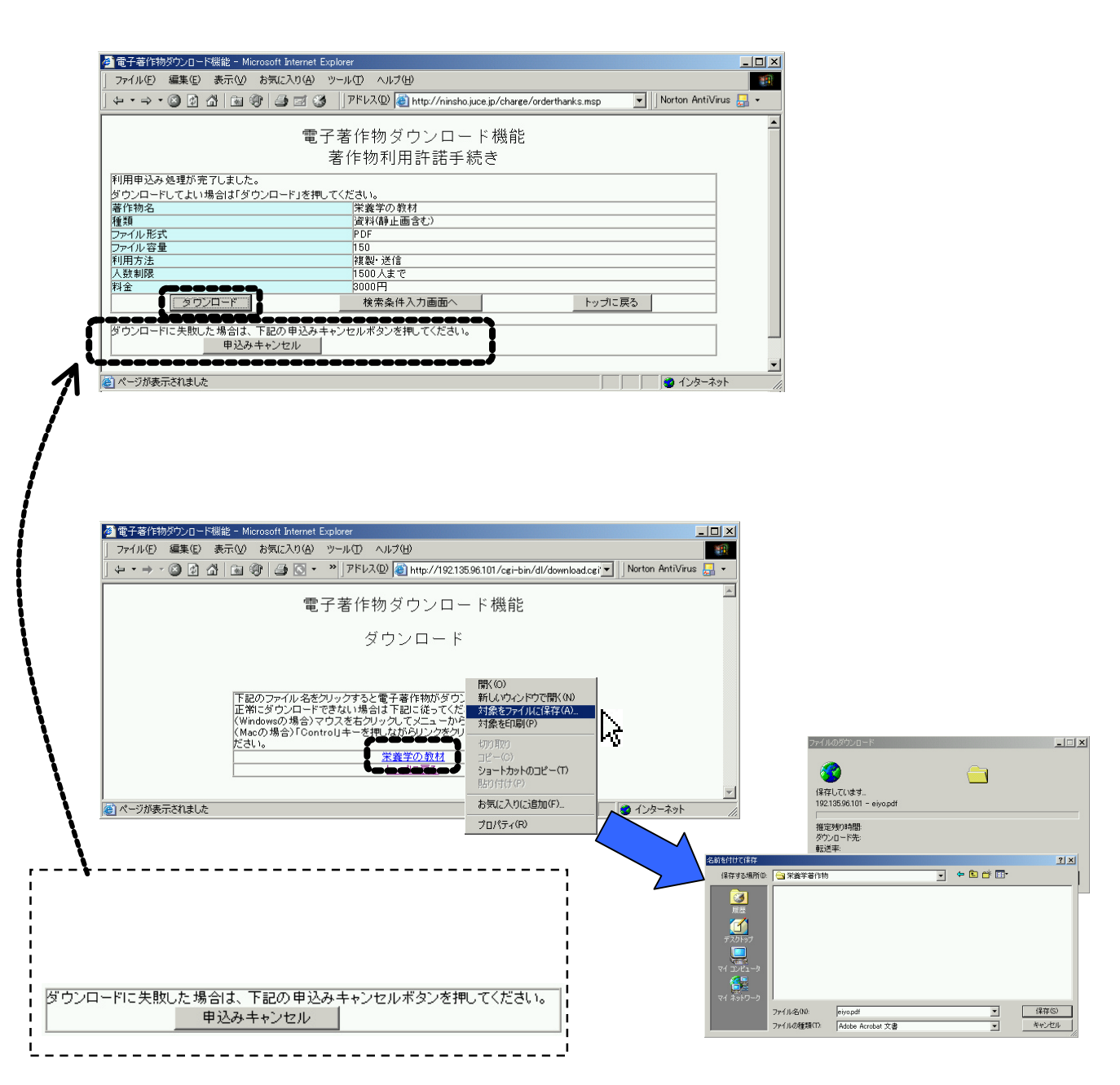

## 2.利用履歴の取得

利用者本人が当該年度(4月1日から3月31日まで)内に利用を申込み、ダウンロードした著作物の情報を一覧表示し、必要に応じてCSV形式ファイルでダウンロードすることができます。

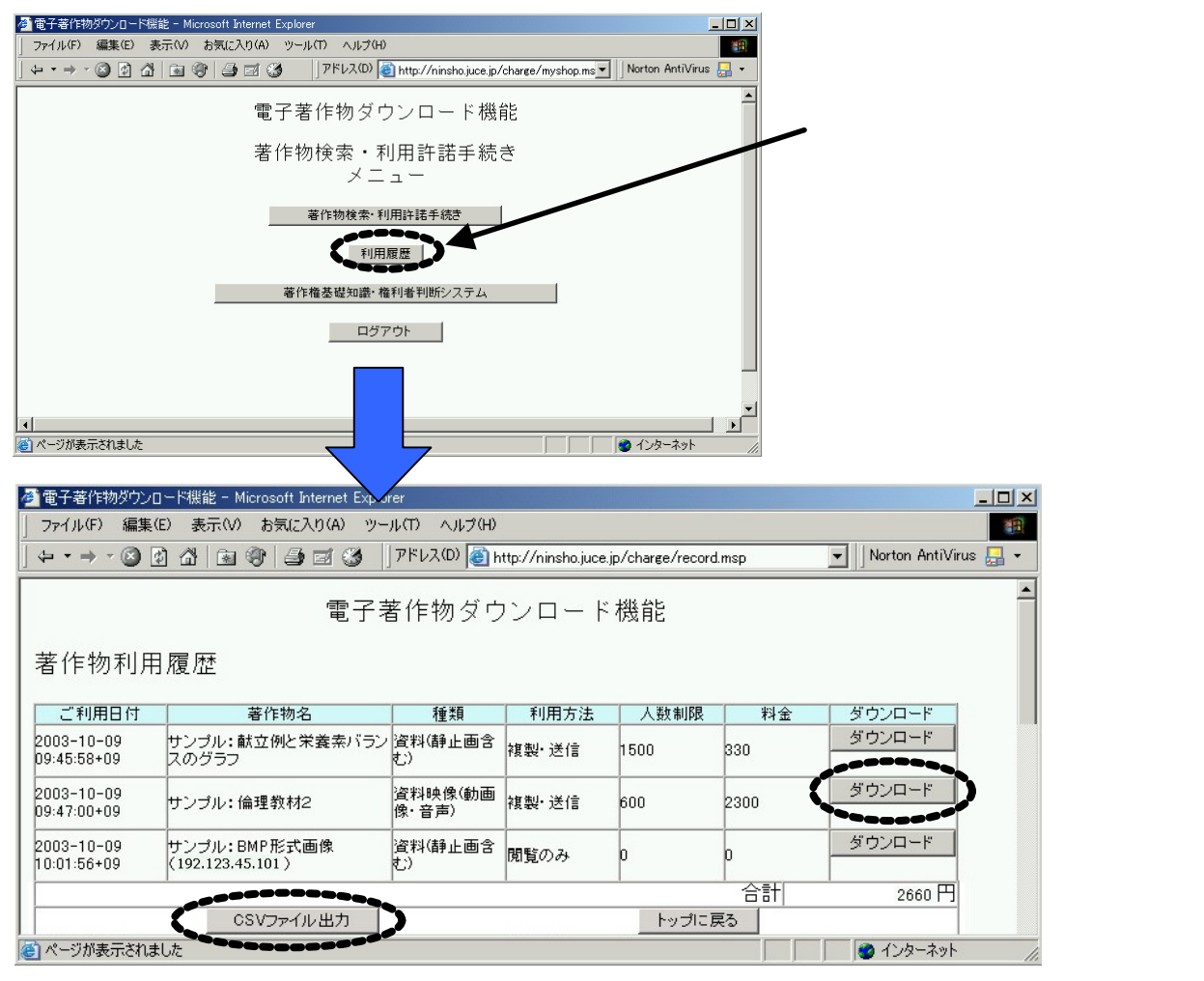

『CSVファイル出力』を押して、年度内に利用した著作物の情報を利用者のパソコンにダウン

ロードします。

| 77・(ルのダウンロード                                                                                                |                                                                      | ? X                  | 著<br>↓ に係   | 客作物<br>保存し        | )を利月<br>ます。                | 用者のパソコン<br>(output.csy)     |
|----------------------------------------------------------------------------------------------------|----------------------------------------------------------------------|----------------------|-------------|-------------------|----------------------------|-----------------------------|
| (保存)((大)(水子、<br>narba))(と)) - output<br>振気(中)(小学)<br>数2(年)<br>マクタウンロードの第7(日)<br>アクタウンロードの第7(日)<br>マイ コンシューシ | 27(小名称)<br>アナ(小名称) の(gutery ア<br>アナ(小名称) Microsoft Eccel GSV 77(小) マ | (計在)<br>(計在)<br>本心之山 | で<br>ア<br>で | ダウン<br>イルは<br>参照、 | 6 /。<br>/ロー<br>は表計算<br>編集て | ドしたCSVフ<br>算ソフトウェア<br>ごきます。 |
| 図 コーイル(に) 行生(に) キーヘム ほうの まざ(                                                                                | <ol> <li>ツール(T) データ(D) 白心(桜白(M) ヘルゴ(H)</li> </ol>                    |                      |             |                   |                            |                             |
|                                                                                                    | - Σ M Z ⇒ 100% - MSPゴシック                                             | • 11 • B / U         | E ≡ ≡ ₩ 8   | <b>.</b> % .      | *.0 .00 €≣                 |                             |
| B20C8 T =                                                                                                   |                                                                      |                      |             |                   |                            |                             |
| 1                                                                                                    | 2                                                                    | 3                    | 4           | 5                 | 6                          |                             |
| 1 利用日付                                                                                                    | 著作物名                                                                 | 種類                   | 利用方法 ノ      | 人数制限              | 料金                         |                             |
| 2 Thu Oct 09 09:45:58 2003 JST                                                                              | サンブル:献立例と栄養素バランスのグラフ                                                 | 資料(静止画含む)            | 複製·送信       | 1500              | 330                        |                             |
| 3 Thu Oct 09 09:47:00 2003 JST                                                                              | サンブル:倫理教材2                                                           | 資料映像(動画像·音声)         | 複製·送信       | 600               | 2300                       |                             |
| 4 Thu Oct 09 10:01:56 2003 JST                                                                              | サンブル:BMP形式画像(192.123.45.101)                                         | 資料(静止画含む)            | 閲覧のみ        | 0                 | 0                          |                             |
| 5                                                                                                    |                                                                      |                      |             |                   |                            |                             |

『ダウンロード』を押すと、著作物を再度ダウンロードできます。利用申込み後にファイルを欠 損した場合などに使用します。利用可能期間は利用した年度内(利用日から3月31日まで)です。